ASSOCIATION ASSIST OF SOUTHEAST ASIAN NATIONS ASEAN Solutions for Investments, Services and Trade WELCOME TO ASSIST WHAT IS ASSIST? FILE A COMPLAINT FOLLOW A COMPLAINT PROCESS FAQ CONTACT

# ASSIST

# TUTORIAL LANGKAH-DEMI-LANGKAH UNTUK STUDI KASUS 5

## (PERDAGANGAN JASA)

Pengaduan yang Diajukan oleh Perusahaan ASEAN (Perusahaan Induk dari Anak Perusahaannya), Diterima oleh Pengelola Sistem (*Central Administrator (CA)*) dan Ditolak oleh Titik Kontak Tujuan (*Destination Contact Point (DCP)*).

Uraian Singkat mengenai Kasus: Skenario ini adalah kasus tiruan yang termasuk dalam Moda 3 (Kehadiran Komersial) perdagangan jasa, yang didefinisikan dalam Perjanjian Kerangka Kerja ASEAN tentang Jasa (*ASEAN Framework Agreement on Services* (AFAS)) dan Perjanjian Umum tentang Perdagangan Jasa (*General Agreement on Trade in Services* (GATS)), mutatis mutanda, sebagai persediaan pemasok jasa suatu negara, melalui kehadiran komersial di setiap wilayah negara lain. Skenario ini adalah pengaduan yang diterima oleh Pengelola Sistem (CA) ASSIST sebagai telah diajukan secara sah oleh AE, yaitu induk perusahaan dari anak perusahaannya di Negara Anggota ASEAN lain, tempat Negara Anggota ASEAN

yang mendapat pengajuan pengaduan tersebut berada dan negara itulah yang sebenarnya bermasalah atau diadukan, tetapi ditolak oleh Negara Tujuan karena negara tujuan menemukan bahwa tuduhan AE tersebut tidak layak dengan alasan Negara Tujuan telah memenuhi komitmen ASEAN terkait.

Pengaduan tersebut terkait dengan pencabutan ijin anak perusahaan dan amandemen Undang-Undang Ijin Usaha Telekomunikasi oleh Negara Tujuan, yang diklaim oleh AE sebagai diskriminasi terhadap investor asing dan jelas melanggar Jadwal Komitmen ASEAN Khusus untuk Negara Tujuan berdasarkan AFAS di mana Negara Tujuan telah berkomitmen untuk mengijinkan kehadiran komersial perusahaan asing, dengan kata lain hak hukum untuk operator asing, yang terdaftar secara hukum di Negara Anggota ASEAN lainnya, untuk menyediakan jasa melalui perusahaan komersial, tanpa setiap batasan untuk akses pasar dan perlakuan nasional.

### Daftar Para Aktor dan Singkatan:

- Pemohon pengaduan (Complainant) = Asosiasi Dagang Berbasis ASEAN (ASEAN -Based Trade Association = Asosiasi Dagang ASEAN (ASEAN Trade Association))
- Sekretariat ASEAN (ASEAN Secretariat) = Pengelola Sistem ASSIST (Central Administrator of ASSIST (CA))
- Negara Asal (Home Country) = Home Contact Point (HCP) di Negara Anggota ASEAN-X (ASEAN Member State-X (AMS-X))
- Negara Tujuan (Destination Country) = Destination Contact Point (DCP) dalam Negara Anggota ASEAN-Y (ASEAN Member State-Y (AMS-Y)

• Otoritas Nasional Terkait = *Relevant Authorities (RA)* 

# Langkah

### MEMBUKA SITUS WEB ASSIST (HTTP//ASSIST.ASEAN.ORG)

Jika menurut Anda kasus Anda termasuk dalam masalah perdagangan lintas batas ASEAN, Anda adalah bisnis yang terdaftar di Negara Anggota ASEAN, dan Anda menginginkan jasa konsultasi tanpa bayar dan tidak mengikat serta mendapatkan solusi cepat dan efektif, maka bukalah tautan berikut: http://assist.asean.org.

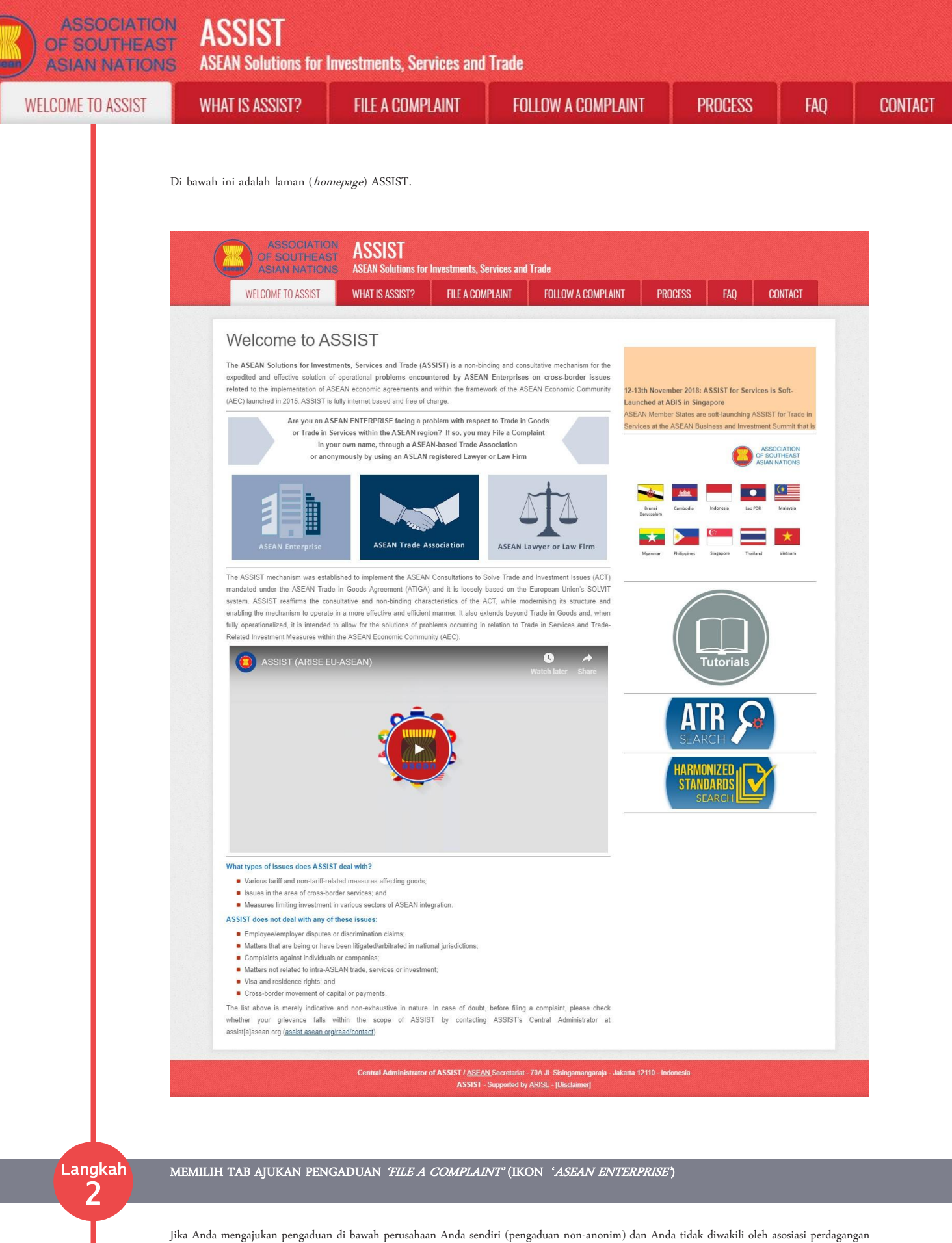

yang berbasis di ASEAN, atau oleh entitas perwakilan lain pilihan Anda, seperti kamar dagang, dewan bisnis, bisnis federasi, atau pengacara atau firma hukum terdaftar, maka klik ikon Perusahaan ASEAN ('*ASEAN Enterprise*') pada tab *File a Complaint.* 

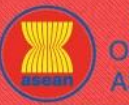

ASSOCIATION ASSIST

| WELGOME TO ASSIST | WHAT IS ASSIST?                                                                                                    | FILE A COMPLAINT                                                                                                    | FOLLOW A COMPLAINT                                                                                                    | PROCESS                                                                                                    | FAQ                                                                   | CONTA |
|-------------------|----------------------------------------------------------------------------------------------------|----------------------------------------------------------------------------------------------------|----------------------------------------------------------------------------------------------------|----------------------------------------------------------------------------------------------------|-----------------------------------------------------------------------|-------|
|                   | ASSOCIATIO<br>OF SOUTHEA<br>ASIAN NATION<br>WELCOME TO ASSIST                                                                                                    | ON ASSIST<br>ST ASEAN Solutions for Investments, S<br>WHAT IS ASSIST? FILE A CON                                                                                                    | Services and Trade                                                                                                    | DCESS FAQ CONT                                                                                                    | TACT                                                                  |       |
|                   | File a Comple<br>Plase click on the icon of choic<br>mandatory fields. Please note the<br>chamber of commerce, business<br>jurisdiction where it is incorporate                                                     | aint<br>b below and fill-in the required form so as to provide<br>ti, if you require anonymity, your complaint may be so<br>council, business federation, or registered lawyer o<br>d.                                                                                                    | ASSIST with enough information on the trade problem that y<br>ubmitted by an ASEAN-based trade association, or by any oth<br>r law firm. In this case, the representative entity shall use it                                                                                                    | ou are experiencing. Fields marked wit<br>er representative entity of your choice,<br>s business registration number from th                                                                                                    | h an * are<br>such as a<br>ne ASEAN                                   |       |
|                   | →                                                                                                    | ASEAN Enterprise                                                                                                    | SEAN Trade Association                                                                                                    | wyer or Law Firm                                                                                                    |                                                                       |       |
|                   | Your complaint will be processes<br>submission by replying to the aut<br>complaint.<br>The Central Administrator of ASI<br>Administrator of ASISIT, the Des<br>the proposed solution (if any). Cr<br>Contact Point. | But Administrator of ASSIST within 10<br>omated email that you will receive from ASSIST sho<br>SIST may request that you resubmit your complaint<br>tination Contact Point will be asked to respond. If th<br>omplaints are usually addressed and a solution prop                                                                   | working days maximum from the date of submission. In ord<br>rthy after submission. If you do not receive any such communi<br>If any of the information is incomplete or incorrect. Once yo<br>a complaint is accepted by the Destination Contact Point, you<br>osed within 40 to 60 working days maximum from the date of | Inform modes<br>ier to file a valid complaint, you shall v<br>ication, please verify your email and rer<br>our complaint has been accepted by th<br>will be notified of the response and, ult<br>if acceptance of the complaint by the D | verify your<br>submit the<br>ne Central<br>imately, of<br>Destination |       |
|                   | Special rules apply to complaints<br>ASEAN Enterprise based in one t<br>the client is based or against wh<br>anonymous complaint is filed. In r                                                                     | filed by ASEAN-based registered lawyers or law firm<br>he of the 10 ASEAN Member States, an ASEAN-bas<br>ch the complaint is filed) must contact the ASEAN<br>order to do so, please download the necessary form a                                                                                                    | s. In particular, ahead of submitting an ASSIST complaint on I<br>ed lawyer or law firm (i.e., a lawyer or law firm duly licensed tr<br>scretariat and provide the required data on its professional r<br>and submit it to the ASEAN Secretariat as specified on the form                                                 | behalf of a client, which must be a duly<br>o practice law in the ASEAN Member St<br>egistration and on the client on whose<br>n itself.                                                                                                 | registered<br>tate where<br>behalf the                                |       |
|                   |                                                                                                    | Central Administrator of ASSIST / <u>ASEA</u><br>ASSIST                                                                                                    | <u>W</u> Secretariat - 70A Jl. Sisingamangaraja - Jakarta 12110 - Inc<br>- Supported by <u>ARISE - [Disclaimer]</u>                                                                                                    | donesia                                                                                                    |                                                                       |       |
| Ke                | etika Anda mengklik ikon ' <i>ASJ</i><br>ASSOCIATIO<br>OF SOUTHEA<br>ASIAN NATIO<br>WELCOME TO ASSIST                                                                                                    | EAN Enterprise', maka halaman b<br>CN ASSIST<br>NS ASEAN Solutions for Investments, S<br>WHAT IS ASSIST? FILE A CON                                                                                                    | erikut akan tampil.<br>Gervices and Trade<br>APLAINT FOLLOW A COMPLAINT PRO                                                                                                    | ocess faq cont                                                                                                    | TACT                                                                  |       |
|                   | Complaint to                                                                                                    | be Filed by an ASEA!<br>Please fill-in the form below so as to pro-<br>with an * are mandatory fields.<br>Please note that, if you require anonymity,<br>representative entity of your choice, such a<br>forms are available under the respective igo<br>In order to file a valid complaint, you she<br>heck your spamijunk boxes). | N Enterprise<br>wide ASSIST with enough information on the trade proble<br>your complaint should be submitted instead by an ASEAN-bas<br>s a chamber of commerce, business council, business federat<br>ans.<br>all verify your submission by replying to the automated en                                                | m that you are experiencing. Fields n<br>ed trade association, or by any other<br>ion, or registered lawyer or law firm. De<br>nail that you will receive from ASSIS1                                                                    | narked<br>dicated<br>f shortly                                        |       |
|                   |                                                                                                    |                                                                                                    |                                                                                                    |                                                                                                    |                                                                       |       |
|                   | ASEAN ENTERPR                                                                                                    | RISE                                                                                                    |                                                                                                    |                                                                                                    |                                                                       |       |

| * City                | 7IP Code                              |
|-----------------------|---------------------------------------|
| City                  | Zir Coue                              |
| * Country             | · · · · · · · · · · · · · · · · · · · |
| CONTACT PERSON        | N                                     |
|                       | •                                     |
| * Gender              | Mr Mrs Ms                             |
| * First Name          | * Last Name                           |
|                       |                                       |
| * Phone               |                                       |
| * Phone<br>* Position |                                       |

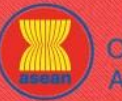

| ELCOME TO ASSIST | WHAT IS ASSIST?                                                                                                    | FILE A COMPLAINT                                                                                                    | FOLLOW A COMPLAINT                                                                                                    | PROCESS            | FAQ | CONT |
|------------------|----------------------------------------------------------------------------------------------------|----------------------------------------------------------------------------------------------------|----------------------------------------------------------------------------------------------------|--------------------|-----|------|
|                  | Address City Country COMPLAINT DES COMPLAINT DES Contry of Legal Registration Registration Number Company Registration Proof Type of Business Business Sector Services Sector Description Type of Problem Encountered Destination Country Description | CRIPTION                                                                                                    | 200 maxmum)<br>ZIP Code<br>v<br>lie chosen<br>eures<br>v                                                                                                    |                    |     |      |
|                  | Attachment  I have read and accept the AS I hereby submit this complaint the                                                                                                    | soco durades remaining<br>Choose File No fi<br>SIST <u>rules:</u><br>o the Central Administrator of ASSIST and I accept it<br>I'm no<br>State of the Central Administrator of ASSIST / ASEA | (5000 maximum)<br>lile chosen + Attachment<br>is transmission to the relevant authorities of the ASEAN Memb<br>a robot<br>t a robot<br>UBMIT YOUR COMPLAINT<br>N Secretariat - 70A JI. Skeingamangaraja - Jakarta 12110 - Inc | er States involved |     |      |

tanda bintang (\*)wajib diisi. Jika Anda tidak yakin mengenai apa yang harus diisi untuk suatu kolom, tersedia tombol 0 untuk instruksi terperinci tentang apa yang harus diisi untuk setiap kolom. Klik tombol 🔍 untuk memastikan bahwa Anda mengisi informasi dalam formulir dengan benar.

Anda harus mengisi kolom 'Uraian ('Description') dengan benar. CA perlu memverifikasi bahwa uraian yang diberikan dalam pengaduan cukup untuk mengidentifikasi masalah dalam konteks perjanjian subyek tertentu. Dengan demikian, aturlah pengaduan Anda secara hati-hati disertai argumen hukum dan bukti faktual untuk membantu CA dalam memutuskan apakah akan menyetujui pengaduan Anda.

Berikut adalah formulir yang telah diisi untuk studi kasus khusus ini.

| ASIAN NATION      | S ASEAN Solutions for In                                                                                                    | westments, Services and                                                                                                  | 1 Trade                                                                                                    |                                                                        | _                                                        |                                                    |
|-------------------|----------------------------------------------------------------------------------------------------|----------------------------------------------------------------------------------------------------|----------------------------------------------------------------------------------------------------|------------------------------------------------------------------------|----------------------------------------------------------|----------------------------------------------------|
| WELCOME TO ASSIST | WHAT IS ASSIST?                                                                                                    | FILE A COMPLAINT                                                                                                    | FOLLOW A COMPLAINT                                                                                                    | PROCESS                                                                | FAQ                                                      | CONTAC                                             |
|                   |                                                                                                    |                                                                                                    |                                                                                                    |                                                                        |                                                          |                                                    |
| Complaint to b    | e Filed by an                                                                                                    | ASEAN Ente                                                                                                    | erprise                                                                                                    |                                                                        |                                                          |                                                    |
| Complaint to b    | Please fill-in the form below                                                                                                    | ASEAN Ente                                                                                                    | erprise<br>with enough information on the trac                                                                                     | e problem that you                                                     | are experiencir                                          | ng. Fields marke                                   |
| Complaint to b    | De Filed by an A<br>Please fill-in the form below<br>with an * are mandatory fi                                                                     | ASEAN Ente<br>low so as to provide ASSIST<br>fields.                                                                     | erprise<br>with enough information on the trac                                                                                     | e problem that you a                                                   | are experiencir                                          | ng. Fields marke                                   |
| Complaint to b    | De Filed by an A<br>Please fill-in the form below<br>with an * are mandatory fi<br>Please note that, if you require<br>representative entity of you | ASEAN Ente<br>low so as to provide ASSIST<br>fields.<br>ulre anorymity, your complain<br>ur choice, such as a chamber of | erprise<br>with enough information on the trac<br>t should be submitted instead by an AS<br>of commerce, business council, busines | e problem that you a<br>EAN-based trade ass<br>s federation, or regist | are experiencir<br>ociation, or by a<br>ered lawyer or l | ng, Fields marke<br>any other<br>aw firm. Dedicate |

3

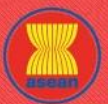

🖹 ASSIST

| LCOME TO ASSIST | WHAT IS ASSIST?                   | FILE A COMPLAINT                                                                                                    | FOLLOW A COMPLAINT                                                                                                    | PROCESS FAQ                                                                                                    | CO |
|-----------------|-----------------------------------|----------------------------------------------------------------------------------------------------|----------------------------------------------------------------------------------------------------|----------------------------------------------------------------------------------------------------|----|
|                 |                                   |                                                                                                    |                                                                                                    |                                                                                                    |    |
|                 |                                   |                                                                                                    |                                                                                                    |                                                                                                    |    |
|                 |                                   |                                                                                                    |                                                                                                    |                                                                                                    |    |
|                 | * ASEAN Enterprise Name           | AirTel Holdings, Inc.                                                                                                    |                                                                                                    |                                                                                                    |    |
|                 | * Company Size                    | 200+                                                                                                    | *                                                                                                    |                                                                                                    |    |
|                 | - Phone                           | +261 7262991                                                                                                    |                                                                                                    |                                                                                                    |    |
|                 | * Address                         | www.airtel.com                                                                                                    |                                                                                                    |                                                                                                    |    |
|                 | Auless                            | City U<br>Country X                                                                                                    |                                                                                                    |                                                                                                    |    |
|                 |                                   | 205 characters remaining (3                                                                                                    | 0 maximum)                                                                                                    | h                                                                                                    |    |
|                 | * City                            | City U                                                                                                    | ZIP Code 10090                                                                                                    |                                                                                                    |    |
|                 | * Country                         | AMS-X                                                                                                    | •                                                                                                    |                                                                                                    |    |
|                 | CONTACT PERSO                     | DN                                                                                                    |                                                                                                    |                                                                                                    |    |
|                 | * Gender                          | Mr () Mrs                                                                                                    | ◯ Ms                                                                                                    |                                                                                                    |    |
|                 | * First Name                      | Bruce                                                                                                    | * Last Name Kent                                                                                                    |                                                                                                    |    |
|                 | * Phone                           | +261 8159255399                                                                                                    |                                                                                                    |                                                                                                    |    |
|                 | * Position                        | President                                                                                                    |                                                                                                    |                                                                                                    |    |
|                 | * Email                           | aseanenterprise0@g                                                                                                    | mail.com                                                                                                    |                                                                                                    |    |
|                 | Address                           | Jingle Avenue                                                                                                    |                                                                                                    |                                                                                                    |    |
|                 |                                   | Country X                                                                                                    |                                                                                                    |                                                                                                    |    |
|                 |                                   | 268 characters remaining (3                                                                                                    | 0 maximum)                                                                                                    | <i>B</i>                                                                                                    |    |
|                 | City                              | City U                                                                                                    | ZIP Code 10090                                                                                                    |                                                                                                    |    |
|                 | Country                           | AMS-X                                                                                                    | •                                                                                                    |                                                                                                    |    |
|                 | COMPLAINT DES                     | CRIPTION                                                                                                    |                                                                                                    |                                                                                                    |    |
|                 | * Country of Legal Registration   | AMS-X                                                                                                    | *                                                                                                    |                                                                                                    |    |
|                 | * Registration Number             | 123456                                                                                                    |                                                                                                    |                                                                                                    |    |
|                 | * Company Registration Proof      | Choose File Anne                                                                                                    | < 1-SimulatIdings, Inc.pdf                                                                                                    |                                                                                                    |    |
|                 | * Type of Business                | Service provider                                                                                                    |                                                                                                    | *                                                                                                    |    |
|                 | * Business Sector                 | 6 Services                                                                                                    | •                                                                                                    |                                                                                                    |    |
|                 | - Services Sector Description     | 1 Telecommunication                                                                                                    |                                                                                                    |                                                                                                    |    |
|                 | * Type of Problem Encountered     | 2 Communication Se                                                                                                    | rvices                                                                                                    | *                                                                                                    |    |
|                 | * Destination Country             | AMS-Y                                                                                                    | •                                                                                                    |                                                                                                    |    |
|                 | * Description                     | tie are a duly regulation of the subsidiary company<br><u>AirTel</u> Co., trd.<br>dowinated by <u>AIS</u><br><u>AIS</u> -Y's National<br>telecommunication<br>2018, <u>AIS</u> -Y'had<br>operators were no | <pre>istered telecommunications company in AUSX, a<br/>y, <u>AirTel</u> Holding; Inc. is based in AUSY. 80<br/>is owned by AUSX shareholders and its senior in<br/>Y nationals. <u>AirTel</u> Co., itd.'s operating lice<br/>Comminication authority in september 2018 on ti<br/>s license possessed by <u>AirTel</u> Co., itd. is no<br/>ended the Telecommunications Business License<br/>longer permitted to apply for Type B and Type</pre> | irleHoldings, Inc. Our<br>% of the total shares issued by<br>management level positions are<br>nse has recently been revoked by<br>he argument that the<br>longer valid. In fact, in August<br>Act No. 1500, whereby foreign<br>C licenses. |    |
|                 |                                   | 2681 characters remaining (                                                                                                    | 10000 maximum)                                                                                                    | n a nak nali k k nanddan 🕅                                                                                                    |    |
|                 | Attachment                        | Choose File Anne                                                                                                    | c 2-Simulated AMidated Schedule.pdf + Attachment                                                                                                    |                                                                                                    |    |
|                 |                                   | Choose File Anne                                                                                                    | x 3-Simulated Law of AMS-Y.pdf Remove                                                                                                    |                                                                                                    |    |
|                 |                                   | Choose File Anne                                                                                                    | 4-Simulated Ant Law of AMS-Y.pdf Remove                                                                                                    |                                                                                                    |    |
|                 | I have read and accept the AS     | SIST rules.                                                                                                    |                                                                                                    |                                                                                                    |    |
|                 | I hereby submit this complaint to | o the Central Administrator of ASSIST and I accept its                                                                                                    | transmission to the relevant authorities of the ASEAN Mem                                                                                                    | ber States involved                                                                                                    |    |
|                 |                                   | Vim not                                                                                                    | a robot                                                                                                    |                                                                                                    |    |
|                 |                                   | su                                                                                                    | BMIT YOUR COMPLAINT                                                                                                    |                                                                                                    |    |
|                 |                                   |                                                                                                    |                                                                                                    |                                                                                                    |    |

Sebagai contoh uraian pengaduan yang jelas dan ringkas, di bawah ini adalah uraian AE tentang pengaduan dalam studi kasus ini:

"Kami adalah perusahaan telekomunikasi yang terdaftar di AMS-X, AirTel Holdings, Inc. Anak perusahaan kami, AirTel Co., Ltd., berbasis di AMS-Y. 80% dari total saham yang diterbitkan oleh AirTel Co., Ltd. dimiliki oleh pemegang saham AMS-X dan posisi level manajemen seniornya didominasi oleh warga negara AMS-Y. Lisensi pengoperasian AirTel Co., Ltd. telah dicabut oleh Otoritas Komunikasi Nasional AMS-Y pada September 2018 dengan argumen bahwa lisensi telekomunikasi yang dimiliki oleh AirTel Co., Ltd. tidak lagi berlaku. Faktanya, pada Agustus 2018, AMS-Y telah mengubah Undang-Undang Ijin Usaha Telekomunikasi No. 1500, di mana operator asing tidak lagi diijinkan untuk mengajukan lisensi Tipe B dan Tipe C. WELCOME TO ASSIST

WHAT IS ASSIST?

FILE A COMPLAINT

FOLLOW A COMPLAINT

FAO

Lisensi telekomunikasi tipe B adalah untuk operator dengan atau tanpa jaringannya sendiri, tetapi menyediakan jasa yang menargetkan segmen atau bahkan beberapa segmen publik. Lisensi telekomunikasi tipe C adalah untuk operator dengan jaringan yang menyediakan jasa kepada masyarakat umum, atau jasa yang menyebabkan dampak signifikan pada persaingan yang sehat, kepentingan publik, atau memerlukan perlindungan konsumen khusus. Pemohon pengaduan yang mengajukan lisensi untuk Tipe B dan Tipe C haruslah perusahaan di mana warga negara AMS-Y memiliki setidaknya 51% saham dan sekurangnya tiga perempat dari manajemen tingkat senior pemohon pengaduan, dan orang yang berwenang untuk menandatangani komitmen yang mengikat, sebagai perwakilan dari perusahaan pemohon pengaduan, harus warga negara AMS-Y. Kami merasa bahwa AirTel Co., Ltd. telah diperlakukan tidak adil karena hanya mengikuti proses pemerintah pada saat perusahaan ini telah mengajukan lisensi dan tidak ada pemberitahuan oleh AMS-Y mengenai perkembangan baru ini. Perusahaan ini juga telah memenuhi persyaratan untuk perusahaan asing dengan mayoritas pemegang saham asing, yang memperoleh Ijin Usaha Asing dari Kementerian Perdagangan.

Pencabutan lisensi AirTel Co., Ltd. dan amandemen peraturan lisensi bisnis telah menyebabkan saham AirTel Holdings, Inc. turun 5,67% di AMS-X karena AMS-Y adalah pasar seluler terbesar kedua di dunia. Kami yakin bahwa pencabutan ijinnya adalah diskriminasi terhadap investor asing di sektor telekomunikasi dan pelanggaran terhadap komitmen dan kewajiban spesifik AMS-Y berdasarkan Perjanjian Kerangka Kerja ASEAN tentang Jasa (AFAS) yang relevan."

Ketika pengaduan diajukan dengan mengklik 'Kirim Pengaduan Anda ( 'Submit Your Complaint'), halaman berikut pada Langkah 4 akan tampil.

Setelah Anda mengajukan pengaduan di situs web ASSIST, halaman di bawah ini akan tampil, memberitahukan kepada Anda bahwa email

akan dikirim ke alamat email yang Anda berikan dalam formulir pengaduan Anda.

| WELCOME TO ASSIST                         | WHAT IS ASSIST?                     | FILE A COMPLAINT    | FOLLOW A COMPLAINT | PROCESS | FAO | CONTACT |
|-------------------------------------------|-------------------------------------|---------------------|--------------------|---------|-----|---------|
|                                           |                                     |                     |                    |         |     |         |
| Thonk you for                             | the cubmicei                        | on of your oo       | moloint            |         |     |         |
| I I I AI IK YOU IOI                       | LITE SUDITISSI                      | off Of your co      | пран               |         |     |         |
| ,                                         | 5,                                  |                     |                    |         |     |         |
| lease click on the link containe          | d in the e-mail in order to confi   | rm your submission. |                    |         |     |         |
| 'ou will be able to monitor your cor      | mplaint and access it on the follow | ving webpage:       |                    |         |     |         |
| <u>attp://assist.asean.org/user/login</u> |                                     |                     |                    |         |     |         |
| y using your e-mail / tracking ID.        |                                     |                     |                    |         |     |         |
|                                           |                                     |                     |                    |         |     |         |

Pemberitahuan di atas menunjukkan bahwa Anda harus mengklik tautan yang tersedia di akun email Anda untuk mengonfirmasi pengaduan Anda dengan ASSIST.

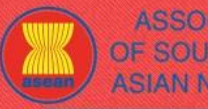

**ASEAN Solutions for Investments, Services and Trade** 

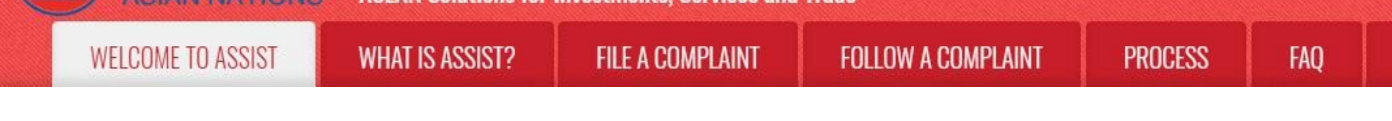

CONTACT

Thu Nov 1 2018 at 4:01 P

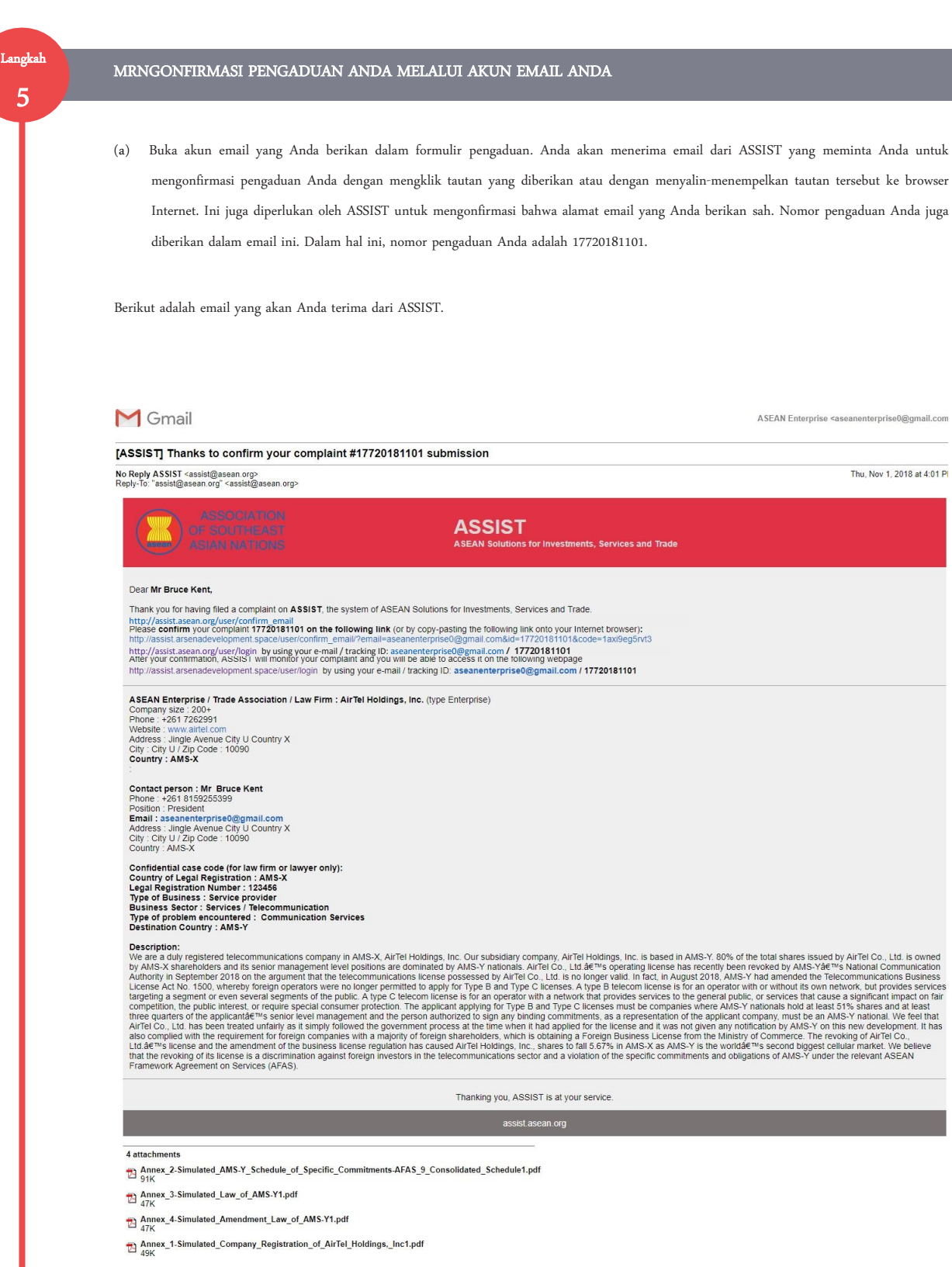

(b) Klik pada tautan tersebut sebagaimana diminta dalam email di atas, maka halaman berikut akan tampil.

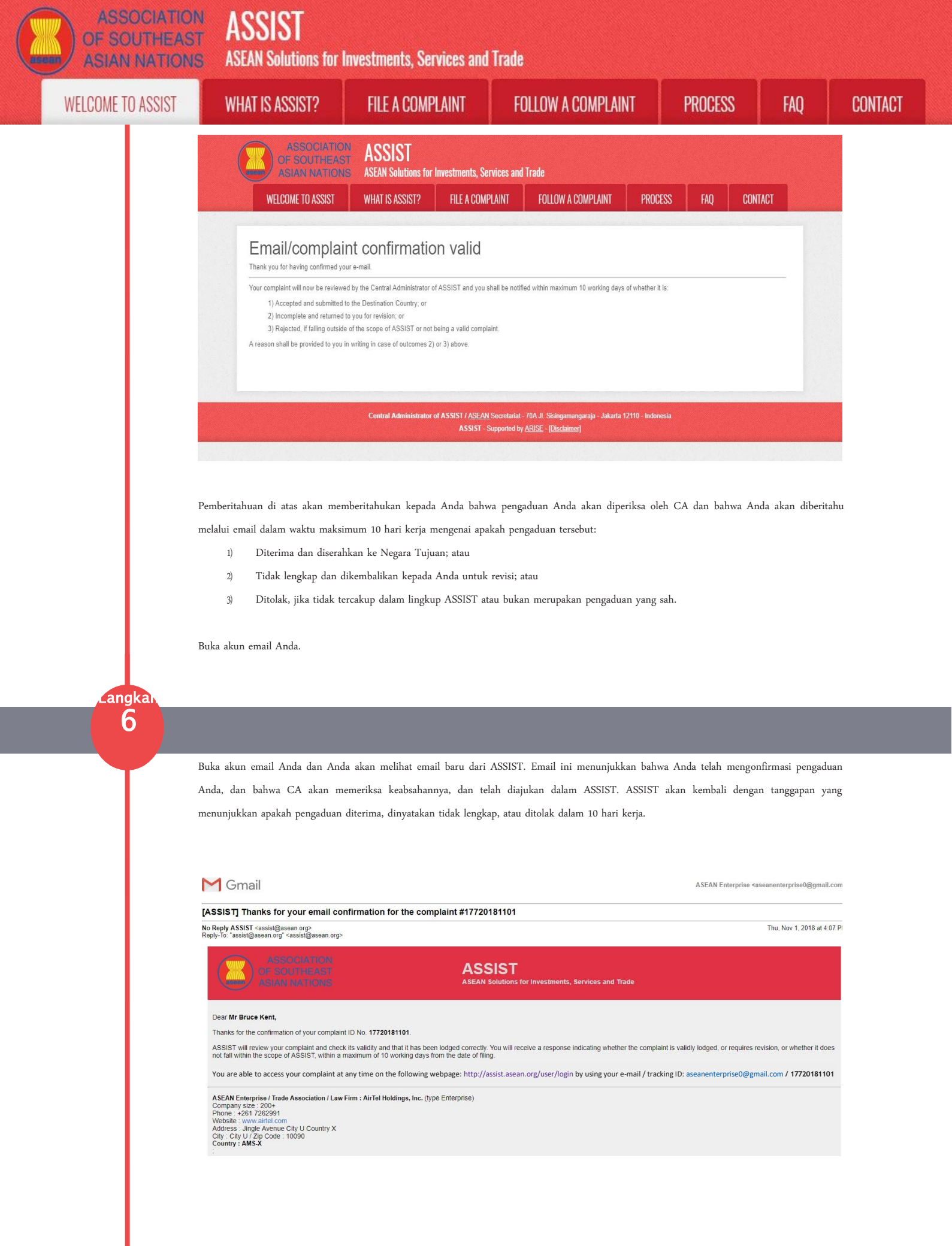

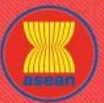

ASSOCIATION ASSIST

| ELCOME IN 822121 | WHAT IS ASSIST?                                                                                                    | FILE A COMPLAINT                                                                                                    | FOLLOW A COMPLAINT                                                                                                    | PROCESS                                                                                                    | FAQ C                                                                                                    |
|------------------|----------------------------------------------------------------------------------------------------|----------------------------------------------------------------------------------------------------|----------------------------------------------------------------------------------------------------|----------------------------------------------------------------------------------------------------|----------------------------------------------------------------------------------------------------|
|                  |                                                                                                    |                                                                                                    |                                                                                                    |                                                                                                    |                                                                                                    |
|                  |                                                                                                    |                                                                                                    |                                                                                                    |                                                                                                    |                                                                                                    |
|                  | Contact person : Mr Bruce Kent<br>Phone : +261 8159255399<br>Position : President<br>Email : aseanenterprise0@gmail.com                                                                                                    |                                                                                                    |                                                                                                    |                                                                                                    |                                                                                                    |
|                  | Address : Jingle Avenue City U Country X<br>City : City U / Zip Code : 10090<br>Country : AMS-X                                                                                                    |                                                                                                    |                                                                                                    |                                                                                                    |                                                                                                    |
|                  | Contry of Legal Registration : AMS-X<br>Legal Registration Number : 123456<br>Type of Business : Service provider<br>Business Sector : Services / Telecommunica                                                                                                    | ation                                                                                                    |                                                                                                    |                                                                                                    |                                                                                                    |
|                  | Type of problem encountered : Communicat<br>Destination Country : AMS-Y<br>Description:                                                                                                    | tion Services                                                                                                    |                                                                                                    |                                                                                                    |                                                                                                    |
|                  | AMS-X shareholders and its senior mana<br>Authority in September 2018 on the argumer<br>License Act No. 1500, whereby foreign oper-<br>tameting a segment or even several segment                                                                                                    | is company in AMS-X, All rel Holdings, Inc. Out s<br>gement level positions are dominated by AMS-Y<br>int that the telecommunications license possesse<br>rators were no longer permitted to apply for Type<br>this of the number. A time C telecom license is for a                                                                                                    | ubsidiary company, All ref molinitys, inc. is based in AM<br>nationals. All Tel Co., Ltd. 's operating license has r<br>d by AirTel Co., Ltd. is no longer valid. In fact, in August<br>B and Type C licenses. A type B telecom license is for a<br>nonerator with a network that norwides services to the                                              | s-r. 60% of the total shares issued by<br>ecently been revoked by AMS-Y's<br>2018, AMS-Y had amended the Telec<br>an operator with or without its own netw<br>peneral public or services that cause a | Air fel Co., Ltd. is owned<br>National Communication<br>ommunications Business<br>vork, but provides services<br>a significant impact on fair |
|                  | competition, the public interest, or require sp<br>three quarters of the applicant候s senior k<br>AirTel Co., Ltd. has been treated unfairly as i<br>also compiled with the requirement for foreig                                                                                                    | evel a consumer protection. The applicant applyin<br>level management and the person authorized to s<br>it simply followed the government process at the<br>n companies with a majority of foreign sharehold                                                                                                    | g for Type B and Type C licenses must be companies v<br>sign any binding commitments, as a representation of th<br>time when it had applied for the license and it was not g<br>ters, which is obtaining a Eoreian Business I icense from                                                                                                    | where AMS-Y nationals hold at least 51<br>e applicant company, must be an AMS<br>given any notification by AMS-Y on this<br>in the Ministry of Commerce. The revol                                    | % shares and at least<br>S-Y national. We feel that<br>is new development. It has<br>king of AirTel Co                                        |
|                  | Ltd.'s license and the amendment of the that the revoking of its license is a discrimina Framework Agreement on Services (AFAS).                                                                                                    | é businèss license regulátion has caused AirTel H<br>ation against foreign investors in the telecommun                                                                                                    | loldings, Inc., shares to fall 5.67% in AMS-X as AMS-Y<br>ications sector and a violation of the specific commitme                                                                                                    | is the worldấ€™s second biggest cellu<br>nts and obligations of AMS-Y under th                                                                                                    | lar market. We belleve<br>e relevant ASEAN                                                                                                    |
|                  |                                                                                                    | Thankir                                                                                                    | ig you, ASSIST is at your service.<br>assist asean.org                                                                                                    |                                                                                                    |                                                                                                    |
|                  | 1 attraction of the                                                                                                    |                                                                                                    |                                                                                                    |                                                                                                    |                                                                                                    |
|                  | 4 attachments Annex_2-Simulated_AMS-Y_Schedule_of, 91K Annex_2 Simulated_Low of AMS X1 off                                                                                                    | Specific_Commitments-AFAS_9_Consolidated_                                                                                                    | Schedule1.pdf                                                                                                    |                                                                                                    |                                                                                                    |
|                  | Annex_4-Simulated_Law_or_Ams-11.pdf                                                                                                    | f_AMS-Y1.pdf                                                                                                    |                                                                                                    |                                                                                                    |                                                                                                    |
|                  | Annex_1-Simulated_Company_Registration                                                                                                    | ion_of_AirTel_Holdings,_Inc1.pdf                                                                                                    |                                                                                                    |                                                                                                    |                                                                                                    |
|                  |                                                                                                    |                                                                                                    |                                                                                                    |                                                                                                    |                                                                                                    |
|                  | Seperti yang ditunjukkan dalam e                                                                                                    | email di atas, Anda sekarang dapa                                                                                                    | it memantau perkembangan dengan n                                                                                                    | nengklik tautan yang ditur                                                                                                    | njukkan yang                                                                                                    |
|                  | akan diarahkan ke tab ' <i>Follow a</i>                                                                                                    | Complaint' pada kolom menu di                                                                                                    | Situs ASSIST.                                                                                                    |                                                                                                    |                                                                                                    |
|                  |                                                                                                    |                                                                                                    |                                                                                                    |                                                                                                    |                                                                                                    |
| Langkah          |                                                                                                    |                                                                                                    |                                                                                                    |                                                                                                    |                                                                                                    |
| Langkah<br>7     | MEMANTAU PERKEMBANC                                                                                                    | GAN PENGADUAN ANDA                                                                                                    |                                                                                                    |                                                                                                    |                                                                                                    |
| Langkah<br>7     | MEMANTAU PERKEMBANC                                                                                                    | GAN PENGADUAN ANDA                                                                                                    |                                                                                                    |                                                                                                    |                                                                                                    |
| Langkah<br>7     | MEMANTAU PERKEMBANG<br>(a) Buka tautan berikut: http:/<br>bawah ini akan tampil.                                                                                                    | GAN PENGADUAN ANDA<br>//assist.asean.org/user/login atau l                                                                                                    | ouka tab <i>'Follow a Complaint'</i> pada b                                                                                                    | ar menu di Situs Web AS                                                                                                    | SIST. Halaman di                                                                                                    |
| Langkah<br>7     | MEMANTAU PERKEMBANC<br>(a) Buka tautan berikut: http:/<br>bawah ini akan tampil.                                                                                                    | GAN PENGADUAN ANDA<br>//assist.asean.org/user/login atau l                                                                                                    | ouka tab <i>'Follow a Complaint'</i> pada b                                                                                                    | ar menu di Situs Web AS                                                                                                    | SIST. Halaman di                                                                                                    |
| Langkah<br>7     | MEMANTAU PERKEMBANC<br>(a) Buka tautan berikut: http:/<br>bawah ini akan tampil.                                                                                                    | GAN PENGADUAN ANDA<br>//assist.asean.org/user/login atau l                                                                                                    | ouka tab <i>'Follow a Complaint'</i> pada b                                                                                                    | ar menu di Situs Web AS                                                                                                    | SIST. Halaman di                                                                                                    |
| Langkah<br>7     | MEMANTAU PERKEMBANC<br>(a) Buka tautan berikut: http:/<br>bawah ini akan tampil.                                                                                                    | GAN PENGADUAN ANDA<br>//assist.asean.org/user/login atau l                                                                                                    | ouka tab <i>'Follow a Complaint'</i> pada b                                                                                                    | ar menu di Situs Web AS                                                                                                    | SIST. Halaman di                                                                                                    |
| Langkah<br>7     | MEMANTAU PERKEMBANC<br>(a) Buka tautan berikut: http://<br>bawah ini akan tampil.                                                                                                    | GAN PENGADUAN ANDA<br>//assist.asean.org/user/login atau login<br>ASSIST<br>ASEAN Solutions for Investments, Se<br>WHAT IS ASSIST? FILE A COMI                                                                                                    | ouka tab <i>'Follow a Complaint'</i> pada b<br>rvices and Trade<br>PLAINT FOLLOW A COMPLAINT PRO                                                                                                    | ar menu di Situs Web AS<br>DCESS FAQ CONTA                                                                                                    | SIST. Halaman di                                                                                                    |
| Langkah<br>7     | MEMANTAU PERKEMBANC<br>(a) Buka tautan berikut: http://<br>bawah ini akan tampil.                                                                                                    | GAN PENGADUAN ANDA<br>//assist.asean.org/user/login atau h<br>//assist.asean.org/user/login atau h<br>ASSAN Solutions for Investments, Se<br>WHAT IS ASSIST? FILE A COM                                                                                                    | ouka tab <i>'Follow a Complaint'</i> pada b<br>rvices and Trade<br>PLAINT FOLLOW A COMPLAINT PRO                                                                                                    | ar menu di Situs Web AS<br>DCESS FAQ CONTA                                                                                                    | SIST. Halaman di                                                                                                    |
| Langkah<br>7     | MEMANTAU PERKEMBANC         (a) Buka tautan berikut: http://<br>bawah ini akan tampil.         Image: Construction of southeas<br>Asian nation<br>WELCOME TO ASSIST         Follow a Com         Pease log in using your email addit                                                                                                    | GAN PENGADUAN ANDA (/assist.asean.org/user/login atau l (/assist.asean.org/user/login atau l (/assist.asean.org/user/login                                                                                                    | ouka tab <i>'Follow a Complaint'</i> pada b<br>rvices and Trade<br>PLAINT FOLLOW A COMPLAINT PRO<br>re of filing your complaint to enter the ASSIST dashboard and                                                                                                    | ar menu di Situs Web AS<br>DCESS FAQ CONTA                                                                                                    | SIST. Halaman di<br>CI                                                                                                    |
| Langkah<br>7     | ASSOCIATION<br>ASSOCIATION<br>ASSOCIATION<br>ASSOCIATION<br>ASSOCIATION<br>MELCOME TO ASSIST<br>FOLIOW A COMM<br>Please log in using your email add<br>Enail                                                                                                    | GAN PENGADUAN ANDA (/assist.asean.org/user/login atau b (/assist.asean.org/user/login atau b (/assist.asean.org/user/login                                                                                                    | ouka tab <i>'Follow a Complaint'</i> pada b<br>rvices and Trade<br>PLAINT FOLLOW A COMPLAINT PRO<br>te of filing your complaint to enter the ASSIST dashboard and<br>Tracking ID                                                                                                    | ar menu di Situs Web AS<br>DEESS FAQ CONTA                                                                                                    | SIST. Halaman di<br>CI                                                                                                    |
| Langkah<br>7     | ASSOCIATION<br>ASSOCIATION<br>ASSOCIATION<br>ASSOCIATION<br>ASSOCIATION<br>VELCOME TO ASSIST<br>FOLLOW A COMMIT                                                                                                    | GAN PENGADUAN ANDA (/assist.asean.org/user/login atau D (/assist.asean.org/user/login atau D (/assist.asean.org/user/login (/assist.asean.org/user/login (/assist.as                                                                                                    | ouka tab <i>'Follow a Complaint'</i> pada b<br>rvices and Trade<br>PLAINT FOLLOW A COMPLAINT PRO<br>te of filing your complaint to enter the ASSIST dashboard and<br>Tracking ID<br>Tracking ID                                                                                                    | ar menu di Situs Web AS<br>DCESS FAQ CONTA                                                                                                    | SIST. Halaman di<br>CI                                                                                                    |
| Langkah<br>7     | ASSOCIATION<br>ASSOCIATION<br>ASSOC | GAN PENGADUAN ANDA (/assist.asean.org/user/login atau N (/assist.asean.org/user/login atau N (/assist.asean.org/user/login                                                                                                    | Duka tab <i>'Follow a Complaint'</i> pada b<br>rvices and Trade<br>PLAINT FOLLOW A COMPLAINT PRO<br>the of filing your complaint to enter the ASSIST dashboard and<br>Tracking ID<br>Tracking ID<br>Tracking ID                                                                                                    | ar menu di Situs Web AS<br>DCESS FAQ CONTA<br>d check on the progress of your proceedin                                                                                                    | SIST. Halaman di                                                                                                    |
| Z                | ASSOCIATION<br>ASSOCIATION<br>ASSOC | GAN PENGADUAN ANDA (/assist.asean.org/user/login atau h (/assist.asean.org/user/login atau h (/assist.asean.org/user/login                                                                                                    | ouka tab <i>'Follow a Complaint'</i> pada b<br>rvices and Trade<br>PLAINT FOLLOW A COMPLAINT PRO<br>as of filing your complaint to enter the ASSIST dashboard and<br>Tracking 10<br>Tracking 10<br>Tracking 10<br>Tracking 10<br>Tracking 10<br>Tracking 10                                                                                             | ar menu di Situs Web AS<br>DCESS FAQ CONTA<br>d check on the progress of your proceedin                                                                                                    | SIST. Halaman di                                                                                                    |
| Z                | ASSOCIATION<br>(a) Buka tautan berikut: http://<br>bawah ini akan tampil.<br>ASSOCIATION<br>ASSOCIATION        | GAN PENGADUAN ANDA (/assist.asean.org/user/login atau h (/assist.asean.org/user/login atau h (/assist.asean.org/user/login                                                                                                    | ouka tab <i>'Follow a Complaint'</i> pada b<br>rvices and Trade<br>PLAINT FOLLOW A COMPLAINT PRO<br>te of filing your complaint to enter the ASSIST dashboard and<br>Tracking ID<br>Tracking ID<br>LOGIN                                                                                                    | ar menu di Situs Web AS<br>ICESS FAQ CONTA<br>1 check on the progress of your proceedin                                                                                                    | SIST. Halaman di                                                                                                    |
| Langkah<br>7     | <ul> <li>(a) Buka tautan berikut: http://<br/>bawah ini akan tampil.</li> <li>ASSOCIATIO<br/>OF SOUTHEAS<br/>ASIAN NATION<br/>WEICOME TO ASSIST</li> <li>FOILOW a COM<br/>Please log in using your email add<br/>Email</li> <li>Email</li> <li>(b) Masukkan alamat email An</li> </ul>                                                                                                    | GAN PENGADUAN ANDA<br>(/assist.asean.org/user/login atau h<br>(/assist.asean.org/user/login atau h<br>(/assist.ase | ouka tab <i>'Follow a Complaint'</i> pada b<br>rvices and Trade<br>PLAINT FOLLOW A COMPLAINT PRO<br>ac of filing your complaint to enter the ASSIST dashboard and<br>Tracking ID<br>Tracking ID<br>LOGIN<br>Listerstantat - 70A.J. Steingarmangaraja - Jakarta 12110 - Ind<br>Supported by ARISE - (Discatament)<br>) (nomor pengaduan Anda) di kolom y | ar menu di Situs Web AS<br>DCESS FAQ CONTA<br>d check on the progress of your proceedin<br>bonesia<br>ang disyaratkan untuk log 1                                                                     | SIST. Halaman di                                                                                                    |

| T2I22A OT 3  | CT2122A 2I TALIW                                                                          |                                                               | T 50                         |                                       | т                   | DDUUESS           |                | EVU |  |
|--------------|-------------------------------------------------------------------------------------------|---------------------------------------------------------------|------------------------------|---------------------------------------|---------------------|-------------------|----------------|-----|--|
| IE TU ASSIST | WILKE IS ASSIST?                                                                          | FILE A GUMIFLAIN                                              | i n                          | JELUW A GUMFLAIN                      |                     | FRUGESC           |                | гац |  |
|              |                                                                                           |                                                               |                              |                                       |                     |                   |                |     |  |
|              |                                                                                           |                                                               |                              |                                       |                     |                   |                |     |  |
|              |                                                                                           | ASSIST                                                        |                              |                                       |                     |                   |                |     |  |
|              | ASIAN NATION                                                                              | IS ASEAN Solutions for Investm                                | nents, Services and          | Trade                                 |                     | _                 |                |     |  |
|              | WELCOME TO ASSIST                                                                         | WHAT IS ASSIST2 FIL                                           |                              | FOLLOW & COMPLAINT                    | PROCESS             | FAO               | CONTACT        |     |  |
|              | Follow a Com                                                                              | plaint                                                        | LE A GUMPLAINT               | TOLLOW A COMPLANT                     | THOULGG             |                   | GUNIAGI        |     |  |
|              | Follow a Com<br>Please log in using your email add                                        | Iplaint<br>Iress and the tracking ID that you were given      | n at the time of filing you  | r complaint to enter the ASSIST dashb | oard and check on t | he progress of yo | ur proceeding. |     |  |
|              | Follow a Com<br>Please log in using your email add<br>Email<br>aseanenterprise0@gmail.com | Iplaint<br>ress and the tracking ID that you were give        | in at the time of filing you | r complaint to enter the ASSIST dashb | oard and check on i | he progress of yo | CUNTALT        |     |  |
|              | Follow a Com<br>Please log in using your email add<br>Email<br>aseanenterprise0@gmail.com | Iplaint<br>Iress and the tracking ID that you were given<br>m | in at the time of filing you | r complaint to enter the ASSIST dashb | oard and check on t | he progress of yo | UNIALI         |     |  |
|              | Follow a Com<br>Please log in using your email add<br>Email<br>aseanenterprise0@gmail.com | Iplaint<br>ress and the tracking ID that you were give        | In at the time of filing you | r complaint to enter the ASSIST dashb | oard and check on i | he progress of yo | UNIALI         |     |  |

### (c) Lihatlah Dasbor ASSIST Anda segera setelah Anda berhasil log masuk:

| 200                           | WHAT IS                                                                                                    | ASSIST? MY CU                                                                                                    | MPLAINI                                                                                                    | LOGOUT                                                                                                    | PROCESS                                                                                                    | FAŲ                                                                                                    | CONTACT                                                                                                    | DISCLAIME                                                                                                    |
|-------------------------------|----------------------------------------------------------------------------------------------------|----------------------------------------------------------------------------------------------------|----------------------------------------------------------------------------------------------------|----------------------------------------------------------------------------------------------------|----------------------------------------------------------------------------------------------------|----------------------------------------------------------------------------------------------------|----------------------------------------------------------------------------------------------------|----------------------------------------------------------------------------------------------------|
|                               |                                                                                                    |                                                                                                    |                                                                                                    |                                                                                                    |                                                                                                    |                                                                                                    |                                                                                                    |                                                                                                    |
| Tracking ID a                 | \$1772018                                                                                                    | 31101 / AMS                                                                                                    | S-Y                                                                                                    |                                                                                                    |                                                                                                    |                                                                                                    |                                                                                                    |                                                                                                    |
| History                       |                                                                                                    |                                                                                                    |                                                                                                    |                                                                                                    |                                                                                                    |                                                                                                    |                                                                                                    |                                                                                                    |
| Date Actio                    | in                                                                                                    | Action By                                                                                                    | Comments                                                                                                    |                                                                                                    |                                                                                                    |                                                                                                    |                                                                                                    |                                                                                                    |
| 01/11/2018 16:07:27           | Email Confirmed                                                                                                    | ASEAN-based Enterprise                                                                                                    | Email Confi                                                                                                    | med                                                                                                    |                                                                                                    |                                                                                                    |                                                                                                    |                                                                                                    |
| 01/11/2018 16:01:39           | New                                                                                                    | ASEAN-based Enterprise                                                                                                    |                                                                                                    |                                                                                                    |                                                                                                    |                                                                                                    |                                                                                                    |                                                                                                    |
|                               |                                                                                                    |                                                                                                    |                                                                                                    |                                                                                                    |                                                                                                    |                                                                                                    | WITHDRAW C                                                                                                    | COMPLAINT                                                                                                    |
| ASEAN ENTERE                  | RISE                                                                                                    |                                                                                                    |                                                                                                    |                                                                                                    |                                                                                                    |                                                                                                    |                                                                                                    |                                                                                                    |
| ASEAN Enterprise Name         | AirTe                                                                                                    | el Holdings, Inc.                                                                                                    |                                                                                                    |                                                                                                    |                                                                                                    |                                                                                                    |                                                                                                    |                                                                                                    |
| Company Size                  | 200+                                                                                                    |                                                                                                    |                                                                                                    | Address                                                                                                    | Jingle Av                                                                                                    | venue City U Cou                                                                                                    | ntry X                                                                                                    |                                                                                                    |
| Phone                         | +261 7262991                                                                                                    |                                                                                                    |                                                                                                    | City                                                                                                    | City U                                                                                                    |                                                                                                    |                                                                                                    |                                                                                                    |
| Website                       | www.airtel.com                                                                                                    |                                                                                                    |                                                                                                    | ZIP Code                                                                                                    | 10090                                                                                                    |                                                                                                    |                                                                                                    |                                                                                                    |
|                               |                                                                                                    |                                                                                                    |                                                                                                    | Country                                                                                                    | AMS-X                                                                                                    |                                                                                                    |                                                                                                    |                                                                                                    |
| CONTACT PERS                  | SON                                                                                                    |                                                                                                    |                                                                                                    |                                                                                                    |                                                                                                    |                                                                                                    |                                                                                                    |                                                                                                    |
| First Name                    | Bruce                                                                                                    |                                                                                                    |                                                                                                    | Address                                                                                                    | Jingle Av                                                                                                    | venue City U Cou                                                                                                    | ntry X                                                                                                    |                                                                                                    |
| Last Name                     | Kent                                                                                                    |                                                                                                    |                                                                                                    | City                                                                                                    | City U                                                                                                    |                                                                                                    |                                                                                                    |                                                                                                    |
| Phone                         | +261 8159255399                                                                                                    |                                                                                                    |                                                                                                    | ZIP Code                                                                                                    | 10090                                                                                                    |                                                                                                    |                                                                                                    |                                                                                                    |
| Position                      | President                                                                                                    |                                                                                                    |                                                                                                    | Country                                                                                                    | AMS-X                                                                                                    |                                                                                                    |                                                                                                    |                                                                                                    |
| Email                         | aseanenterprise0@g                                                                                                    | mail.com (Confirmed)                                                                                                    |                                                                                                    |                                                                                                    |                                                                                                    |                                                                                                    |                                                                                                    |                                                                                                    |
| COMPLAINT DE                  | SCRIPTION                                                                                                    |                                                                                                    |                                                                                                    |                                                                                                    |                                                                                                    |                                                                                                    |                                                                                                    |                                                                                                    |
| Country of Legal Registratior | AMS-X                                                                                                    |                                                                                                    |                                                                                                    | Business Sector                                                                                                    | Services                                                                                                    |                                                                                                    |                                                                                                    |                                                                                                    |
| Registration Number           | 123456                                                                                                    |                                                                                                    |                                                                                                    | Type of Problem<br>Encountered                                                                                                    | Services                                                                                                    | / Communication                                                                                                    | n Services                                                                                                    |                                                                                                    |
| Company Registration Proof    | Annex_1-<br>Simulated_Company                                                                                                    |                                                                                                    | <u>lings_Inc1.p</u> df                                                                                                    | Destination Country                                                                                                    | AMS-Y                                                                                                    |                                                                                                    |                                                                                                    |                                                                                                    |
| Type of Business              | Service provider                                                                                                    |                                                                                                    |                                                                                                    |                                                                                                    |                                                                                                    |                                                                                                    |                                                                                                    |                                                                                                    |
| Description                   | We are a duly registe<br>total shares issued by<br>Ltd.'s operating licen:<br>license possessed by<br>whereby foreign oper<br>network, but provides<br>services to the gener<br>applicant applying for<br>applicant's senior lev<br>national. We feel that | red telecommunications con<br>y AirTel Co., Ltd. is owned by<br>se has recently been revoker<br>AirTel Co., Ltd. is no longer<br>ators were no longer permitt<br>services targeting a segmen<br>al public, or services that cat<br>Type B and Type C licenses<br>el management and the pers<br>AirTel Co., Ltd. has been tre | pany in AMS-X<br>AMS-X shareh<br>I by AMS-Y's N<br>valid. In fact, in<br>ad to apply for<br>it or even sever<br>isse a significant<br>must be comp<br>on authorized t<br>ated unfairly as | AirTel Holdings, Inc. O<br>olders and its senior ma<br>ational Communication<br>August 2018, AMS-Y h<br>Type B and Type C licen<br>al segments of the publ<br>impact on fair competit<br>anies where AMS-Y nat<br>o sign any binding comr<br>t simply followed the a | ur subsidiary com<br>anagement level p<br>Authority in Septe<br>ad amended the T<br>asses. A type B tele<br>icc. A type C telecc<br>ion, the public inte<br>ionals hold at leas<br>nitments, as a rep<br>overment proces | pany, AirTel Hold<br>ositions are domi<br>mber 2018 on the<br>elecommunicatio<br>com license is for<br>m license is for a<br>rest, or require sy<br>t 51% shares and<br>resentation of the<br>s at the time whe | ings, Inc. is based in <i>J</i><br>nated by AMS-Y natio<br>a argument that the tel<br>ns Business License <i>J</i><br>an operator with or w<br>n operator with a netwo<br>social consumer prote<br>d at least three quartle<br>applicant company, n<br>t had anolied for th | AMS-Y. 80% of the<br>onals. AirTel Co.,<br>lecommunications<br>Act No. 1500,<br>vithout its own<br>work that provides<br>cition. The<br>rs of the<br>must be an AMS-Y |

| NERCOME TO ASSIST         WHAT IS ASSIST?         RLE A COMPLAINT         FOLLOW A COMPLAINT         PROCESS         FAQ           ALL ALL ALL ALL ALL ALL ALL ALL ALL ALL                                                                                                    |              |                                                                        |                                                                                              | Trade                                                                                                    | Investments, Services and                                                                                                    | ASSIST<br>ASEAN Solutions for                                                                 | SOCIATION<br>OUTHEAST<br>N NATIONS | ASS<br>OF SC<br>ASIAN |
|----------------------------------------------------------------------------------------------------|--------------|------------------------------------------------------------------------|----------------------------------------------------------------------------------------------|----------------------------------------------------------------------------------------------------|----------------------------------------------------------------------------------------------------|-----------------------------------------------------------------------------------------------|------------------------------------|-----------------------|
| <text><text><text><text><text><text><text><text><text><text><text><text><text><text><text></text></text></text></text></text></text></text></text></text></text></text></text></text></text></text>                                                                                                    | CON          | ESS FAQ                                                                | r pro                                                                                        | FOLLOW A COMPLAINT                                                                                                    | FILE A COMPLAINT                                                                                                    | WHAT IS ASSIST?                                                                               | TO ASSIST                          | ELCOME T              |
| Image: Control State State St                                                                                                    |              | nd the amendment of the<br>Jar market. We believe<br>c commitments and | ı of AlirTel Co., Ltd.'s licens<br>le world's second biggest<br>r and a violation of the spi | sense from the Ministry of Commerce. The revoking<br>, Inc., shares to fall 5.67% in AMS-X as AMS-Y is the<br>toreign investors in the telecommunications sector<br>work Agreement on Services (AFAS).<br>mmitments-AFAS-9 Consolidated_Schedule1.pdf | shareholders, which is obtaining a Foreign Business Li<br>business license regulation has caused AirTel Holding<br>that the revoking of its license is a discrimination again<br>obligations of AMS-Y under the relevant ASEAN Fram<br>Annex 2-Simulated AMS-Y Schedule of Seacific Cr<br>Annex 3-Simulated Law of AMS-Y1.pdf<br>Annex 4-Simulated Amendment Law of AMS-Y1.pd | Attachment                                                                                    |                                    |                       |
| A sperti dapat Anda lihat di dabor, tindakan yang diambil untuk pengaduan Anda ditunjukkan dengan jelas di dabor Anda dan daftar ini<br>diperbarui secara berkala setelah setiap tindakan diambil. Formulir pengaduan Anda yang telah Anda kirimkan, jega dapat diakese di dasbor A<br>MENYATAKAN HIDAK DENGKAR, ATAU MENOLAN<br>Setelah CA selessi memerikas pengaduan Anda dan memutukkan apakah akan menerima/ menyatakan tidak lengkap/menolak, email aka<br>diktimkan kepada Anda biasanya dalam 10 hari kerja sejak Anda mengajukan pengaduan.<br>Jika untuk sementrara waktu CA tidak mengambil tindakan apapun, maka CA akan menerima pengingat otomatis di bawah ini melalui emai<br>dari sistem online ASSIST dalam waktu 7 hari kalender setelah pengaduan diajukan. Sebagaiman ditunjukkan di atas, CA haras memutuskan<br>untuk menerima, menyatakan tidak lengkap dan meminta revisi, atau menolak pengaduan dialam 10 hari kerja.<br><i>Email Penginget 1 untuk CA:</i><br>MENTOR Commenter Setelah mengambil tindakan papun, maka CA akan menerima pengingat otomatis di bawah ini melalui emai<br>dari sistem online ASSIST dalam waktu 7 hari kalender setelah pengaduan dialam 10 hari kerja.<br><i>Email Penginget 1 untuk CA:</i><br>MENTOR Commenter CA:<br>MENTOR Commenter CA: |              |                                                                        | 2110 - Indonesia                                                                             | l Secretariat - 70A Jl. Sisingamangaraja - Jakarta 12<br>Supported by <u>ARISE - [Disclaimer]</u>                                                                                                    | Central Administrator of ASSIST / <u>ASEA</u><br>ASSIST -                                                                                                    |                                                                                               |                                    |                       |
| B       MENYALKAAN YIDAK LENGKAP, ATAU MENOLAK         Stelah CA selessi memeriksa pengaduan Anda dan memutuskan apakah akan menerima/ menyatakan tidak lengkap/menolak, email aka dikirimkan kepada Anda biasanya dalam 10 hari kerja sejak Anda mengajukan pengaduan.         Jika untuk sementara waktu CA tidak mengambil tindakan apapun, maka CA akan menerima pengingat otomatis di bawah ini melalui emai dari sistem online ASSIST dalam waktu 7 hari kalender setelah pengaduan diajukan. Sebagaimana ditunjukkan di atas, CA harus memutuskan untuk menerima, menyatakan tidak lengkap dan meminta revisi, atau menolak pengaduan dalam 10 hari kerja.         Email Pengingat 1 untuk CA:       Email Pengingat 1 untuk CA:         Email Pengingat 1 untuk CA:       Email Pengingat 1 untuk CA:         Email Pengingat 1 untuk CA:       Email Pengingat 1 untuk CA:         Email Pengingat 1 untuk CA:       Email Pengingat 1 untuk CA:         Email Pengingat 1 untuk CA:       Email Pengingat 1 untuk CA:         Email Pengingat 1 untuk CA:       Email Pengingat 1 untuk CA:         Email Pengingat 1 untuk CA:       Email Pengingat 1 untuk CA:         Email Pengingat 1 untuk CA:       Email Pengingat 1 untuk CA:         Email Pengingat 1 untuk CA:       Email Pengingat 1 untuk CA:         Email Pengingat 1 untuk CA:       Email Pengingat 1 untuk CA:         Email Pengingat 1 untuk CA:       Email Pengingat 1 untuk CA:         Email Pengingat 1 untuk CA:       Email Pengingat 1 untuk CA:         Email Pengingat 1                                                                                                    | ıkan<br>nda. | oor Anda dan daftar ini akan<br>lapat diakses di dasbor Anda.          | engan jelas di da<br>da kirimkan, jug                                                        | pengaduan Anda ditunjukkan de<br>pengaduan Anda yang telah And                                                                                                    | bor, tindakan yang diambil untuk<br>1 setiap tindakan diambil. Formulir                                                                                                    | perti dapat Anda lihat di da<br>perbarui secara berkala setela                                | Se <sub>f</sub><br>di <sub>F</sub> |                       |
| Stelah CA selessi memeriksa pengaduan Anda dan memutuskan apakah akan menerima/ menyatakan tidak lengkap/menolak, email aka dikirimkan kepada Anda biasanya dalam 10 hari kerja sejak Anda mengajukan pengaduan.   Jika untuk sementara waktu CA tidak mengambil tindakan apapun, maka CA akan menerima pengingut otomatis di bawah ini melalui emai dari sistem online ASSIST dalam waktu 7 hari kalender setelah pengaduan diajukan. Sebagaimana ditunjukkan di atas, CA harus memutuskan untuk menerima, menyatakan tidak lengkap dan meminta revisi, atau menolak pengaduan dalam 10 hari kerja. <i>Emel Pengingut 1 untuk CI:</i> Missi Pengingut 1 sutuk CI:   Missi Pengingut 1 sutuk CI:   Missi Pengingut 1 sutuk 2 sutuk Pengingut 2 sutuk Pengingut 2 sut                                                                                                    |              |                                                                        |                                                                                              |                                                                                                    | GKAP, ATAU MENOLAK                                                                                                    | enyatakan tidak le                                                                            | 8<br>8 МІ                          |                       |
| dikirimkan kepada Anda biasanya dalam 10 hari kerja sejak Anda mengajukan pengaduan.<br>Jika untuk sementara waktu CA tidak mengambil tindakan apapun, maka CA akan menerima pengingat otomatis di bawah ini melalui enai<br>dari sistem online ASSIST dalam waktu 7 hari kalender setelah pengaduan diajukan. Sebagaimana ditunjukkan di atas, CA harus memutuskar<br>untuk menerima, menyatakan tidak lengkap dan meminta revisi, atau menolak pengaduan dalam 10 hari kerja.<br><b>Email Pengingat 1 untuk CA:</b><br>Menorimati Sebagaimana ditunjukkan di atas, CA harus memutuskar<br>untuk menerima, menyatakan tidak lengkap dan meminta revisi, atau menolak pengaduan dalam 10 hari kerja.<br><b>Email Pengingat 1 untuk CA:</b><br>Menorimati Sebagaimanga<br>Menorimati Sebagaimanga<br>Menorimati Sebagaimanga<br>Menorimati Sebagaimanga<br>Menorimati Sebagaimanga<br>Menorimati Sebagaimanga<br>Menorimati Sebagaimanga<br>Menorimati Menorimati Me                                                                                                    |              | ykap/menolak, email akan                                               | vatakan tidak lé                                                                             | n anakah akan menerima/ meny                                                                                                    | pengaduan Anda dan memutuska                                                                                                    | elah CA selesai memeriksa                                                                     | Set                                |                       |
| Jika untuk sementara waktu CA tidak mengambil tindakan apapun, maka CA akan menerima pengingat otomatis di bawah ini melalui enai<br>dari sistem online ASSIST dalam waktu 7 hari kalender setelah pengaduan diajukan. Sebagaimana ditunjukkan di atas, CA harus memutuska<br>untuk menerima, menyatakan tidak lengkap dan meminta revisi, atau menolak pengaduan dalam 10 hari kerja.<br>Email Pengingat 1 untuk CA:<br>MENT Complaint #15020181026 reminder for CA<br>ASSIST Complaint #15020181026 reminder for CA<br>MENT Sector Sector Se                                                                                                    |              | mp, menonal, eman anal                                                 | juliiliin tiduli te                                                                          | mengajukan pengaduan.                                                                                                    | ya dalam 10 hari kerja sejak Anda                                                                                                    | irimkan kepada Anda biasa                                                                     | dik                                |                       |
| Control Administrator ASEC «catasec@gmail./         IASSIST] Complaint #15020181026 reminder for CA         March Park ASSIST (assist@genen org):         Repty: ASSIST (assist@genen org):         Set Od 27, 2018 at 50         ASSO CLATION:         ASSO CLATION: <th>L</th> <th>s, CA harus memutuskan</th> <th>ditunjukkan di :<br/>0 hari kerja.</th> <th>ngaduan diajukan. Sebagaimana<br/>au menolak pengaduan dalam 10</th> <th>n waktu 7 hari kalender setelah pe<br/>dak lengkap dan meminta revisi, a</th> <th>i sistem online ASSIST dal:<br/>tuk menerima, menyatakan<br/>nail Pengingat 1 untuk CA:</th> <th>dan<br/>un<br/><i>Ea</i></th> <th></th>                                                                                                    | L            | s, CA harus memutuskan                                                 | ditunjukkan di :<br>0 hari kerja.                                                            | ngaduan diajukan. Sebagaimana<br>au menolak pengaduan dalam 10                                                                                                    | n waktu 7 hari kalender setelah pe<br>dak lengkap dan meminta revisi, a                                                                                                    | i sistem online ASSIST dal:<br>tuk menerima, menyatakan<br>nail Pengingat 1 untuk CA:         | dan<br>un<br><i>Ea</i>             |                       |
| [ASSIST] Complaint #15020181026 reminder for CA         No Reply ASSIST - cassid@seen.org>         Set Oct 27, 2018 at 50         Reply-10: "assid@seen.org>         ASSIGUATION         OF: SOUTHEDASSI         ASSIGUATION         OF: SOUTHEDASSI         ASSIGUATION         ASSIGUATION                                                                                                    | :007>        | dministrator ASEC <caatasec@gmail.com></caatasec@gmail.com>            | Centr                                                                                        |                                                                                                    |                                                                                                    | <b>1</b> Gmail                                                                                | 7                                  |                       |
| Reply-To: "assist@assen.org" <assist@assen.org< td="">         ASSIGNATION<br/>OF SOUTHERAST<br/>ASIAN VIATIONS       ASSIST<br/>ASIAN Solutions for Investments, Services and Trade         Action is required by the CA for the complaint:<br/>Perificat akun email Anda secara teratur dalam 10 hari kerja setelah mengajukan pengaduan Anda. Pada akhirnya Anda akan menerima email b<br/>dari ASSIST.         Thanking you, ASSIST is at your service.</assist@assen.org<>                                                                                                    | 0 AM         | Sat, Oct 27, 2018 at 5:00 AM                                           |                                                                                              |                                                                                                    | 6 reminder for CA                                                                                                    | SSIST] Complaint #150201810<br>Reply ASSIST <assist@asean.org></assist@asean.org>             | [A<br>No                           |                       |
| Action is required by the <b>CA</b> for the complaint:<br>10020191025<br>Perifiksa akun email Anda secara teratur dalam 10 hari kerja setelah mengajukan pengaduan Anda. Pada akhirnya Anda akan menerima email b<br>dari ASSIST. Thanking you, ASSIST is at your service.                                                                                                    |              |                                                                        |                                                                                              | IST<br>Jutions for Investments, Services and Trade                                                                                                    | ><br>ASS<br>asean st                                                                                                    | ASSOCIATION<br>GF SOUTHEAST<br>ASIN NATIONS                                                   | Re                                 |                       |
| dari ASSIST. Thanking you, ASSIST is at your service.                                                                                                    | aru          | a akan menerima email baru                                             | Pada akhirnya A                                                                              | mengajukan pengaduan Anda. P                                                                                                    | <sup>int:</sup><br>teratur dalam 10 hari kerja setelah                                                                                                    | Action is required by the <b>CA</b> for the com<br>15020181026<br>riksa akun email Anda secar | Per                                |                       |
|                                                                                                    |              |                                                                        |                                                                                              | ou, ASSIST is at your service.                                                                                                    | Thanking                                                                                                    | i ASSIST.                                                                                     | dar                                |                       |
| assist asean org (disclamer)                                                                                                    |              |                                                                        |                                                                                              | st.asean.org (Disclaimer)                                                                                                    | assi                                                                                                    |                                                                                               |                                    |                       |
|                                                                                                    |              |                                                                        |                                                                                              |                                                                                                    |                                                                                                    |                                                                                               |                                    |                       |
|                                                                                                    |              |                                                                        |                                                                                              |                                                                                                    |                                                                                                    | C mall                                                                                        |                                    |                       |

| [ASSIST] Your complaint #17720181101 is a                                                                                    | ccepted by CA                                                                                       |                             |
|----------------------------------------------------------------------------------------------------|----------------------------------------------------------------------------------------------------|-----------------------------|
| No Reply ASSIST <assist@asean.org><br/>Reply-To: "assist@asean.org" <assist@asean.org></assist@asean.org></assist@asean.org> |                                                                                                    | Thu, Nov 1, 2018 at 10:37 F |
| You are able to access your complaint at any time on the followin                                                            | gwebpage: http://assist.asean.org/user/login by using your e-mail / tracking ID.                    |                             |
| ASIAN NATIONS                                                                                                    | ASEAN Solutions for Investments, Services and Trade                                                 |                             |
| Dear Mr Bruce Kent,                                                                                                    |                                                                                                    |                             |
| Your complaint ID No. 17720181101 has been accepted by                                                                       | ASSIST.                                                                                             |                             |
| You are able to access your complaint at any time on the fol                                                                 | owing webpage: http://assist.arsenadevelopment.space/user/login by using your e-mail / tracking ID. |                             |

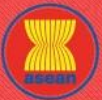

| ASIAN NATIONS     | <b>ASEAN Solutions for</b>                                                                                                    | Investments, Services and                                                                                                    | l Trade                                                                                                    |                                                                                                    |                                                                                                    |                       |
|-------------------|----------------------------------------------------------------------------------------------------|----------------------------------------------------------------------------------------------------|----------------------------------------------------------------------------------------------------|----------------------------------------------------------------------------------------------------|----------------------------------------------------------------------------------------------------|-----------------------|
| WELCOME TO ASSIST | WHAT IS ASSIST?                                                                                                    | FILE A COMPLAINT                                                                                                    | FOLLOW A COMPLAINT                                                                                                    | PROCESS                                                                                                    | FAQ                                                                                                    | CONT                  |
|                   | Since your complaint has been accepted by AS<br>days from today.<br>You will be promptly notified of the response by<br>ASEAN Enterprise / Trade Association / Law<br>Company size: 200-<br>Phone: +261 7626911<br>Website : www.airlei.com<br>Vadress: Jingle Avenue City U Country X<br>City: City J 2/D Code: 10390<br>Country : AMS-X<br>-<br>Contact person : Mr Bruce Kent<br>Phone: +261 8159255399<br>Position : President<br>Email: assanenterprise@gmail.com<br>Acritess: Jingle Avenue City U Country X<br>City: City U / 2/D Code: 10390<br>Country : AMS-X<br>-<br>Contact person : Mr Bruce Kent<br>Phone: +261 8159255399<br>Position : President<br>Email: assanenterprise@gmail.com<br>Acritess: Jingle Avenue City U Country X<br>City: City U / 2/D Code: 10390<br>Country / LagB Registration : AMS-X<br>Legal Registration Number: 123456<br>Type of Business : Service provider<br>Business Sector: Services / Telecommunication<br>Country i LagB Registration : KmS-X<br>Legal Registration Number: 123456<br>Type of Dusines: Service provider<br>Business Sector: Services / Telecommunication<br>Destination: Country : AMS-X<br>Legal Registration to 1500, whereity Voreign ope<br>Largeting a segment or even several segme<br>assocomplet with the requirement for forei<br>sites completion. The public Interest, or require s<br>assocomplet with the requirement for forei<br>Lid & "* license and the amendment of this there is a discrimin | SIST, the Destination Country will now be asked to r<br>the Destination Country through ASSIST.<br>Firm : AirTel Holdings, Inc. (type Enterprise)<br>ar only):<br>ation<br>ton Services<br>ton Services<br>ton Services<br>ton Service I positions are dominated by AMS-Y<br>and Services<br>to Service I positions are dominated by AMS-Y<br>and Services<br>to Service I positions are dominated by AMS-Y<br>and Services<br>the telecommunications license possesses<br>adors were no longer permitted to apply for Type<br>and so the public. A type C Lelecom license is for<br>a pockal consumer protection. The applicant apply<br>the simply followed the government process at the<br>n companies with a majority of prolegins hardned<br>b business license regulation has caused AIrTel H | wiew your complaint and either accept it, or reject it, or revert<br>wiew your complaint and either accept it, or reject it, or revert<br>by a strain of the strain of the strain of the strain of the strain<br>nationals. AirTel Co., Ltd. 4€ <sup>TMS</sup> operating license has rec<br>by AirTel Co., Ltd. 4€ <sup>TMS</sup> operating license has rec<br>by AirTel Co., Ltd. 4€ <sup>TMS</sup> operating license has rec<br>by AirTel Co., Ltd. 4€ <sup>TMS</sup> operating license has rec<br>by AirTel Co., Ltd. 4€ <sup>TMS</sup> operating license has rec<br>by AirTel Co., Ltd. 4€ <sup>TMS</sup> operating license has rec<br>by AirTel Co., Ltd. 4€ <sup>TMS</sup> operating license has recessed<br>of Type B lacenses. At type blockers must be comparises the<br>n operator with a network that provides services to the ge<br>of Type B lacense from 1<br>brime when it had applied for the license and it was not pu<br>me, when it had applied for the license and twas not pu<br>south of the specific commitment from the specific commitment | 27. 80% of the total shares issued 1<br>ently been revoked by AMS-Yde™<br>108, AMS-Y had amended the Tel<br>perator without its own ne<br>neral public, or services that caus<br>revoked by AMS-Ydat its own ne<br>neral public, or services that caus<br>revoked by AMS-Ydat its own ne<br>neral public, or services that caus<br>revokes that caus<br>ner any notification by AMS-Y on the<br>en any notification by AMS-Y on the<br>en any notification by AMS-Y on the<br>en any notification by AMS-Y on the<br>en any notification by AMS-Y on the<br>second biggest ce | by AirTei Co., Ltd. is owned<br>s National Communication<br>ecommunications Business<br>ecommunications Business<br>ecommunications Business<br>ecommunications Business<br>to Sty Shates and Least<br>his new development. It has<br>his new development. It has<br>his nevelopment. It has<br>his new d | 1<br>1<br>5<br>5<br>5 |
|                   |                                                                                                    | Thankir                                                                                                    | g you, ASSIST is at your service.                                                                                                    |                                                                                                    |                                                                                                    |                       |
|                   |                                                                                                    |                                                                                                    | assist asean org                                                                                                    |                                                                                                    |                                                                                                    |                       |

Dalam hal ini, email di atas menunjukkan bahwa pengaduan Anda **telah diterima** oleh CA. Email tersebut juga memberitahukan kepada Anda bahwa pengaduan Anda sekarang akan dikirim ke Titik Kontak Tujuan (DCP), yang merupakan agen pemerintah (Titik Kontak Utama (*Focal Point*) ASSIST) di AMS-Y di mana Anda menghadapi masalah perdagangan dan di mana pengaduan Anda diarahkan dan dicarikan penyelesaiannya. DCP di AMS-Y akan diberi 10 hari kerja untuk memeriksa pengaduan Anda dan menerima, menolak atau mengembalikan kepada Anda dengan permintaan informasi lebih lanjut. Ini dimaksudkan untuk memberi waktu kepada DCP untuk memeriksa rincian pengaduan, dan berkonsultasi seperlunya dengan otoritas nasional terkait.

Titik Kontak Asal (HCP), yang merupakan agen pemerintah (Titik Kontak Utama ASSIST) di AMS-X (negara asal Anda) juga telah diberitahu tentang pengajuan pengaduan Anda.

Jika Anda tidak menerima email dari ASSIST dalam jangka waktu yang disyaratkan (10 hari kerja sejak pengaduan diajukan), maka ini berarti bahwa tindakan CA terlambat. CA akan menerima pengingat otomatis lain melalui email (14 hari kalender setelah pengaduan diajukan) bahwa CA harus melakukan suatu tindakan atas pengaduan tersebut. CA akan menerima email di bawah ini:

Email Pengingat 2 untuk Pengelola Sistem (CA):

| M Gmail                                                                                                    |                                                               | Central Administrator ASEC <caatasec@gmail.com></caatasec@gmail.com> |
|----------------------------------------------------------------------------------------------------|---------------------------------------------------------------|----------------------------------------------------------------------|
| [ASSIST] Complaint #13320180921 reminder for CA                                                                              |                                                               |                                                                      |
| No Reply ASSIST <assist@asean.org><br/>Reply-To: "assist@asean.org" <assist@asean.org></assist@asean.org></assist@asean.org> |                                                               | Sun, Sep 23, 2018 at 5:00 AM                                         |
| ASSOCIATION<br>OF SOUTHEAST<br>ASIAN NATIONS                                                                                 | ASSIST<br>ASEAN Solutions for Investments, Services and Trade |                                                                      |
| Action is required by the CA for the complaint:<br>13320180921                                                               |                                                               |                                                                      |
|                                                                                                    | Thanking you, ASSIST is at your service.                      |                                                                      |
|                                                                                                    | assist.asean.org (Disclamen)                                  |                                                                      |

| STEP<br>9       JOG MASUK KE DASBOR ASSIST ANDA MELALUI EM<br>DARI PENGELOLA SISTEM (CA)         Jika Anda ingin melihat tanggapan CA secara lengkap, r<br>seperti ditunjukkan pada Langkah 7 (a) dan (b) di atas.         Tampilan lengkap dasbor Anda dapat dilihat di bawah. S<br>bahwa CA telah menerima ('Accepted') pengaduan Anda.         Image: Comparison of the secara lengkap, r<br>seperti ditunjukkan pada Langkah 7 (a) dan (b) di atas.         Tampilan lengkap dasbor Anda dapat dilihat di bawah. S<br>bahwa CA telah menerima ('Accepted') pengaduan Anda.         Image: Comparison of the secara lengkap, r<br>seperti ditunjukkan pada Langkah 7 (a) dan (b) di atas.         Tampilan lengkap dasbor Anda dapat dilihat di bawah. S<br>bahwa CA telah menerima ('Accepted') pengaduan Anda.         Image: Comparison of the secara lengkap, r<br>bahwa CA telah menerima ('Accepted') pengaduan Anda.         Image: Comparison of the secara lengkap, r<br>bahwa CA telah menerima ('Accepted') pengaduan Anda.         Image: Comparison of the secara lengkap, r<br>bahwa CA telah menerima ('Accepted') pengaduan Anda.         Image: Comparison of the secara lengkap, r<br>bahwa CA telah menerima ('Accepted') pengaduan Anda.         Image: Comparison of the secara lengkap, r<br>bahwa CA telah menerima ('Accepted') pengaduan Anda.         Image: Comparison of the secara lengkap, r<br>bahwa CA telah menerima ('Accepted') pengaduan Anda.         Image: Comparison of the secara lengkap, r<br>bahwa CA telah menerima ('Accepted') pengaduan Anda.         Image: Comparison of the secara lengkap, r<br>bahwa CA telah menerima ('Accepted') pengaduan Anda. | IAIL ANDA DAN ID PELA<br>maka Anda harus masuk ke c<br>reperti yang Anda lihat, tindak                                                                                                    | CAKAN UNTUK MI<br>lasbor ASSIST Anda n<br>an lain telah ditambah                                                                                                    | ELIHAT TANGGAPA<br>nelalui email dan ID p<br>kan ke 'Riwayat' Anda                                                                                                    | N SEBENARN<br>elacakan Anda<br>1 menunjukkan |
|----------------------------------------------------------------------------------------------------|----------------------------------------------------------------------------------------------------|----------------------------------------------------------------------------------------------------|----------------------------------------------------------------------------------------------------|----------------------------------------------|
| 9 DARI PENGELOLA SISTEM (CA)<br>Jika Anda ingin melihat tanggapan CA secara lengkap, r<br>seperti ditunjukkan pada Langkah 7 (a) dan (b) di atas.<br>Tampilan lengkap dasbor Anda dapat dilihat di bawah. S<br>bahwa CA telah menerima ('Accepted') pengaduan Anda.                                                                                                    | IAIL ANDA DAN ID PELA<br>maka Anda harus masuk ke d<br>ieperti yang Anda lihat, tindak                                                                                                    | CAKAN UNTUK MI<br>lasbor ASSIST Anda n<br>an lain telah ditambah                                                                                                    | ELIHAT TANGGAPA<br>nelalui email dan ID p<br>kan ke 'Riwayat' Anda                                                                                                    | N SEBENARN<br>elacakan Anda<br>1 menunjukkan |
| Jika Anda ingin melihat tanggapan CA secara lengkap, r<br>seperti ditunjukkan pada Langkah 7 (a) dan (b) di atas.<br>Tampilan lengkap dasbor Anda dapat dilihat di bawah. S<br>bahwa CA telah menerima ( <i>'Accepted</i> ) pengaduan Anda.<br>Masan Martinons ASSOCIATION<br>ASSOCIATION ASSIST<br>ASIAN NATIONS ASSIST<br>WHAT IS ASSIST?                                                                                                    | maka Anda harus masuk ke c<br>ieperti yang Anda lihat, tindak<br>estments, Services and Trade                                                                                                    | lasbor ASSIST Anda n<br>an lain telah ditambah                                                                                                    | nelalui email dan ID p<br>kan ke 'Riwayat' Anda                                                                                                    | elacakan Anda<br>1 menunjukkan               |
| Jika Anda ingin melihat tanggapan CA secara lengkap, seperti ditunjukkan pada Langkah 7 (a) dan (b) di atas.<br>Tampilan lengkap dasbor Anda dapat dilihat di bawah. S<br>bahwa CA telah menerima ( <i>'Accepted'</i> ) pengaduan Anda.<br>ASSOCIATION ASSIST<br>ASIAN MATIONS ASSIST<br>ASIAN MATIONS WHAT IS ASSIST?                                                                                                    | maka Anda harus masuk ke c<br>ieperti yang Anda lihat, tindak                                                                                                    | lasbor ASSIST Anda n<br>an lain telah ditambah                                                                                                    | nelalui email dan ID p<br>kan ke 'Riwayat' Anda                                                                                                    | elacakan Anda<br>1 menunjukkan               |
| ASSOCIATION<br>ASSOCIATION<br>ASSOCIATION<br>ASSOCIATION<br>ASSOCIATION<br>ASSOCIATION<br>ASSOCIATION<br>ASSOCIATION<br>ASSOCIATION<br>ASSOCIATION<br>ASSOCIATION<br>ASSOCIATION<br>ASSOCIATION<br>WHAT IS ASSIST?                                                                                                    | eperti yang Anda lihat, tindak<br>estments, Services and Trade                                                                                                    | an lain telah ditambah                                                                                                    | kan ke 'Riwayat' Anda                                                                                                    | ı menunjukkan                                |
| Tampilan lengkap dasbor Anda dapat dilihat di bawah. S<br>bahwa CA telah menerima ( <i>'Accepted'</i> ) pengaduan Anda.<br>ASSOCIATION<br>OF SOUTHEAST<br>ASIAN NATIONS<br>WELCOME TO ASSIST<br>WHAT IS ASSIST?                                                                                                    | eperti yang Anda lihat, tindak<br>estments, Services and Trade                                                                                                    | an lain telah ditambah                                                                                                    | kan ke 'Riwayat' Anda                                                                                                    | ı menunjukkan                                |
| ASSOCIATION<br>OF SOUTHEAST<br>ASIAN NATIONS<br>WELCOME TO ASSIST<br>WHAT IS ASSIST?                                                                                                    | estments, Services and Trade                                                                                                    |                                                                                                    |                                                                                                    |                                              |
| ASSOCIATION<br>OF SOUTHEAST<br>ASIAN NATIONS ASSIST<br>WELCOME TO ASSIST WHAT IS ASSIST?                                                                                                    | estments, Services and Trade                                                                                                    |                                                                                                    |                                                                                                    |                                              |
| WELCOME TO ASSIST WHAT IS ASSIST?                                                                                                    | estments, Services and Trade                                                                                                    |                                                                                                    |                                                                                                    |                                              |
|                                                                                                    | MY COMPLAINT LOGOUT                                                                                                    | PROCESS FAQ                                                                                                    | CONTACT DISCLA                                                                                                    | IMER                                         |
| Treating ID //47700404404 /                                                                                                    |                                                                                                    |                                                                                                    |                                                                                                    |                                              |
| Tracking ID #177201811017                                                                                                    | AMS-Y                                                                                                    |                                                                                                    |                                                                                                    | -                                            |
| History Date Action Action By                                                                                                    | Comments                                                                                                    |                                                                                                    |                                                                                                    |                                              |
| UTITZ/16.22.37.34 Central Administr<br>ASSIST                                                                                                    | Thank you for lodging your compla<br>your complaint and finds that it is c                                                                                                    | int under ASSIST. The Central Admi<br>omplete. You have submitted your c                                                                                                    | nistrator has reviewed and verified<br>ompany registration document which                                                                                                    | 1                                            |
|                                                                                                    | Y's Specific Schedule of ASEAN S<br>sector, as well as the AMS-Y 2010                                                                                                    | ervices Commitments, specifically in<br>Telecommunications.                                                                                                    | the Telecommunication Services                                                                                                    |                                              |
| ASEAN ENTERPRISE ASEAN Enterprise Name AirTel Holdings, Inc. Company Size 200+                                                                                                    | Address                                                                                                    | Jingle Avenue City U Cou                                                                                                    | ntry X.                                                                                                    | -                                            |
| Phone +261 7262991<br>Website www.airtel.com                                                                                                    | City<br>ZIP Code                                                                                                    | City U<br>10090                                                                                                    |                                                                                                    |                                              |
|                                                                                                    | Country                                                                                                    | AMS-X                                                                                                    |                                                                                                    |                                              |
| CONTACT PERSON<br>First Name Bruce                                                                                                    | Address                                                                                                    | Jingle Avenue City U Cou                                                                                                    | ntry X                                                                                                    |                                              |
| Last Name Kent                                                                                                    | City                                                                                                    | City U                                                                                                    |                                                                                                    |                                              |
| Phone +261 8159255399                                                                                                    | ZIP Code                                                                                                    | 10090                                                                                                    |                                                                                                    |                                              |
| Position President                                                                                                    | Country                                                                                                    | AMS-X                                                                                                    |                                                                                                    |                                              |
|                                                                                                    | eu)                                                                                                    |                                                                                                    |                                                                                                    |                                              |
| COMPLAINT DESCRIPTION                                                                                                    | Business Sector                                                                                                    | Consideration of the second second se |                                                                                                    |                                              |
| Registration Number 123456                                                                                                    | Type of Problem                                                                                                    | Services / Communication                                                                                                    | 1 Services                                                                                                    |                                              |
| Commun Devicements David Association                                                                                                    | Encountered                                                                                                    | ANO V                                                                                                    |                                                                                                    |                                              |
| Company Registration Froot America Simulated Company_Registration_of_#                                                                                                    | AirTel_Holdings_Inc1.pdf                                                                                                    | AW3-1                                                                                                    |                                                                                                    |                                              |
| Type of Business Service provider                                                                                                    |                                                                                                    |                                                                                                    |                                                                                                    |                                              |
| Description We are a duly registered telecommunicated tail shares is sued by XirTel Co. Ltd. is Ltd.'s operating license has recently bet license possesde by AirTel Co. Ltd. is whereby foreign operators were no long network, but provides services targeting services to the general public, or servicing applicant's services to the general public, or servicing applicant's service are live feel and Type applicant's service and the feel that AirTel Co. Ltd. ha was not given any notification by AMS-1                                                                                                    | ations company in AMS-X, AirTel Holdings, Inc. 6<br>owned by AMS-X shareholders and its senior m<br>en revoked by AMS-Y s National Communication<br>onoger valid. In fact, in August 2018, AMS-Y 1<br>er permitted to apply for Type B and Type C lice<br>is a segment or even several segments of the pub<br>set bhat cause a significant impact on fair competi<br>C licenses must be companies where AMS-Y na<br>d the person authorized to sign any binding com<br>sene trated untriling as simply followed the<br>4 on this new development. It has also compiled | Dur subsidiary company, AirTel Hold<br>anagement level positions are domi<br>Authority in September 2018 on the<br>hard amended the Telecommunicatio<br>ness. A type B telecom license is for<br>allic. A type C telecom license is for<br>a tion, the public interest, or require s<br>tionals hold at least 51% shares an<br>initiments, as a representation of the<br>government process at the time whe<br>with the requirement for foeign com                                                                                                    | ings, Inc. is based in AMS-Y. 80% of<br>nated by AMS-Y nationals. AirFal Co.<br>argument that the telecommunication<br>is Business License Act No. 1500,<br>an operator with on without its own<br>in operator with a network that provid<br>decial consumer protection. The<br>data least three quarters of the<br>applicant company, must be an AMS<br>in plan and company, must be an AMS<br>in plan and the license and it<br>panies with a majority of foreign | the<br><br>des<br>S-Y                        |
| shareholders, which is obtaining a Forei<br>business license regulation has caused                                                                                                    | gri business License from the Ministry of Comm<br>AirTel Holdings, Inc., shares to fall 5.67% in AM                                                                                                    | erce. The revoking of AirTel Co., Ltd<br>S-X as AMS-Y is the world's second                                                                                                    | is incense and the amendment of the<br>biggest cellular market. We believe                                                                                                    | -                                            |
| that the revoking of its license is a discri<br>obligations of AMS-Y under the relevant                                                                                                    | imination against foreign investors in the telecom<br>t ASEAN Framework Agreement on Services (Al                                                                                                    | munications sector and a violation of FAS).                                                                                                    | of the specific commitments and                                                                                                    |                                              |
| Attachment Annex 2-Simulated AMS-Y Schedule<br>Annex 3-Simulated Law of AMS-Y1.p                                                                                                    | of Specific Commitments-AFAS 9 Consolidate                                                                                                    | ed_Schedule1.pdf                                                                                                    |                                                                                                    |                                              |
| Annex 4-Simulated Amendment Law                                                                                                    | of_AMS-Y1.pdf                                                                                                    |                                                                                                    |                                                                                                    |                                              |

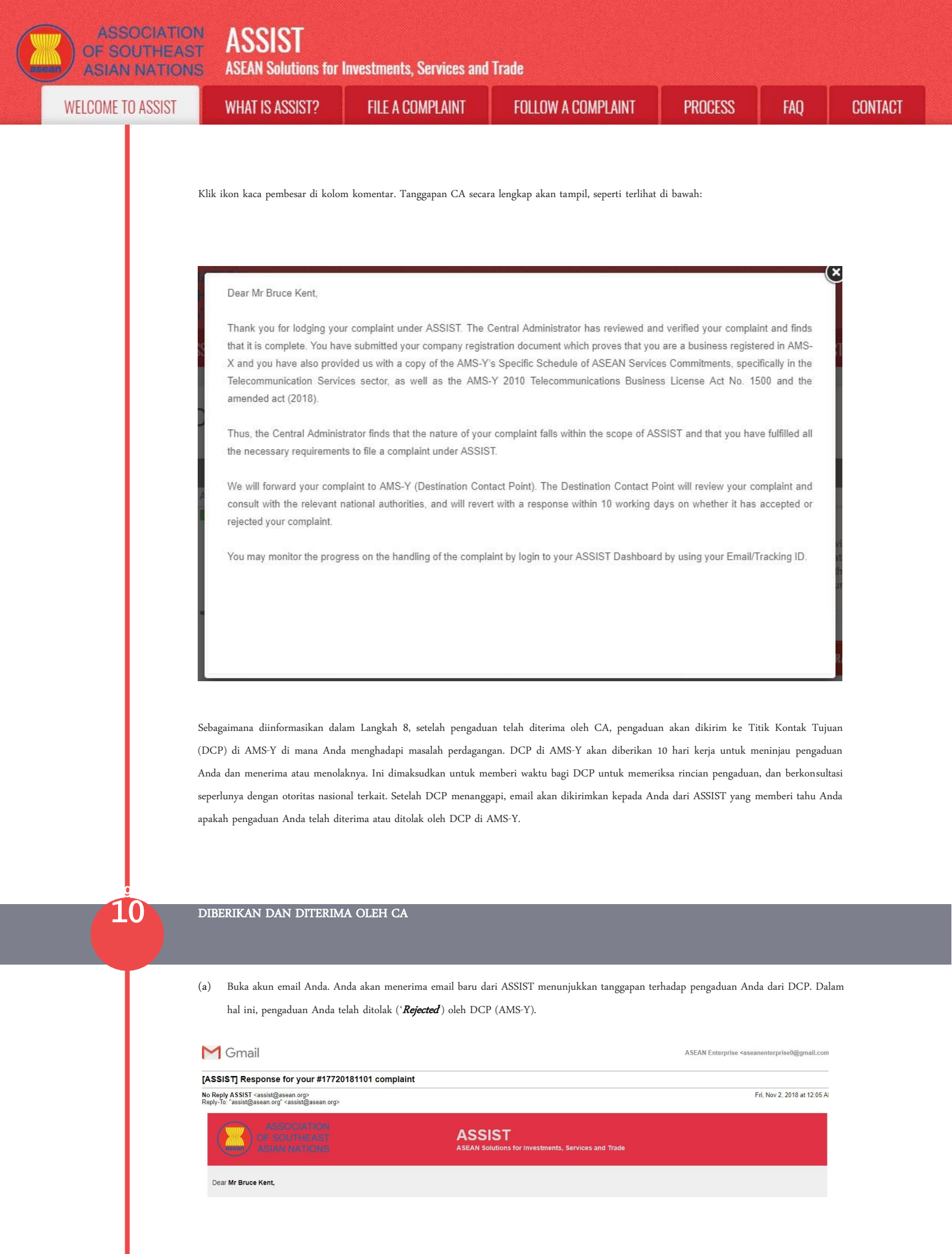

**ASEAN Solutions for Investments, Services and Trade** 

| The response for your complaint <b>1772011101</b> is notify: The response for your complaint <b>1772011101</b> is notify: The response for your complaint <b>1772011101</b> is notify: The response for your complaint the is not response field for the response field for the response field for |
|----------------------------------------------------------------------------------------------------|
|                                                                                                    |

Prosesnya sedikit berbeda dalam kasus di mana pengaduan Anda diterima oleh DCP. Dalam 10 hari kerja setelah tanggapan dari CA bahwa pengaduan Anda diterima, Anda akan menerima email yang menginformasikan bahwa pengaduan Anda telah diterima oleh DCP di AMS-Y dan bahwa DCP akan berkoordinasi dengan otoritas nasional yang kompeten atau Otoritas Penanggung Jawab. (RA) untuk menganalisis pengaduan Anda secara rinci.

Setelah RA menyelesaikan upaya mereka, DCP harus memeriksa solusi dan memberikannya kepada CA dalam waktu 40 hari kerja sejak tanggal penerimaan oleh DCP. Dengan demikian, untuk memenuhi tenggat waktu ini, DCP harus menetapkan batas waktu agar RA dapat menemukan solusi. DCP bertanggung jawab untuk memberi tahu CA tentang segala perubahan yang berkaitan dengan jangka waktu antaranya dan otoritas nasional.

CA dapat memperpanjang batas waktu hingga 20 hari kerja atas permintaan DCP. Sistem akan secara otomatis memberitahu ketika tenggat waktu semakin dekat (mis., Biasanya, 10 hari kalender sebelum selang). Jika DCP tidak memenuhi tenggat waktu untuk mengirim solusi ke CA, maka sistem online akan memberitahu CA untuk menindaklanjuti dengan DCP.

Kemudian Anda akan menerima pemberitahuan email kedua dari ASSIST bahwa solusi diajukan oleh DCP/AMS-Y dan diterima oleh CA.

Namun, dalam kasus seperti ini di mana pengaduan **"Ditolak"** oleh DCP, mungkin Anda tidak menerima email dari ASSIST dalam tenggat waktu 10 hari kerja. Penolakan dan alasan penolakan oleh DCP hanya akan dikirim ke CA melalui ASSIST dalam 10 hari kerja. CA kemudian akan memeriksanya untuk bahasa dan kecukupan informasi dalam 5 hari kerja sejak diterimanya oleh CA dari email penolakan oleh DCP. ASSIST ASEAN Solutions for Investments, Services and Trade

WELCOME TO ASSIST

WHAT IS ASSIST?

FILE A COMPLAINT

FOLLOW A COMPLAINT

Jika CA menerima alasan penolakan, maka tanggapan yang telah diperiksa dan disetujui oleh CA dikirim ke email Anda, seperti di atas. Jika CA merasa alasan penolakan oleh DCP yang disebutkan tersebut tidak memenuhi harapannya, maka sistem ASSIST memungkinkan CA untuk meminta DCP memperbaiki penolakan. Namun, opsi ini oleh CA tidak memiliki nilai mengikat pada DCP, dan jika tidak ada tanggapan dalam 5 hari kerja, maka sistem online akan secara otomatis mengedarkan penolakan ke AE.

Jika untuk sementara waktu DCP tidak mengambil tindakan, maka DCP akan menerima pengingat otomatis di bawah ini melalui email dari sistem online ASSIST dalam waktu 7 hari kalender setelah pengaduan diterima oleh CA. Seperti ditunjukkan di atas, DCP harus memutuskan untuk menerima atau menolak pengaduan dalam waktu 10 hari kerja sejak CA menerima pengaduan tersebut.

### Email Pengingat 1 untuk Titik Kontak Tujuan (DCP):

# CASS CT COMPLIAIT #17020181030 reminder for DCP CASS CT COMPLIAIT #17020181030 reminder for DCP Rept ASSIST rassist@assen org? Comp ASSIST rassist@assen org? Comp ASSIST rassist@assen org? Comp ASSIST rassist@assen org? Comp ASSIST rassist@assen org? Comp ASSIST rassist@assen org? Comp ASSIST rassist@assen org? Comp ASSIST rassist@assen org? Comp Assist Not National Comp Assist Not National Comp Assist To the complaint: Topoxies rate Comp Assist To the complaint: Comp Assist To sativation rate

Jika Anda tidak menerima email dari ASSIST tentang tanggapan oleh DCP dalam jangka waktu yang disyaratkan (10 hari kerja) setelah pengaduan diterima oleh CA, maka ini berarti bahwa tindakan DCP terlambat. DCP akan menerima pengingat otomatis lain melalui email (14 hari kalender setelah pengaduan diajukan) bahwa suatu tindakan sangat dibutuhkan oleh DCP untuk pengaduan tersebut.

### Email Pengingat 2 untuk Titik Kontak Tujuan (DCP):

| M Gmail                                                                               | A                                                             | MS Y <aseanmemberstate.y@gmail.com></aseanmemberstate.y@gmail.com> |
|---------------------------------------------------------------------------------------|---------------------------------------------------------------|--------------------------------------------------------------------|
| [ASSIST] Critical DCP reminder for the #14820181021 c                                 | omplaint                                                      |                                                                    |
| No Reply ASSIST ≺assist@asean.org><br>Reply-To: "assist@asean.org" ≺assist@asean.org> |                                                               | Wed, Oct 24, 2018 at 5:00 AM                                       |
| ASSOCIATION<br>GF SOUTHEAST<br>ASIAN NATIONS                                          | ASSIST<br>ASEAN Solutions for Investments, Services and Trade |                                                                    |
| Critical reminder for urgent action required by the DCP AMS-Y for ti<br>14820181021   | re complaint                                                  |                                                                    |
|                                                                                       | Thanking you, ASSIST is at your service.                      |                                                                    |
|                                                                                       | assist.asean.org                                              |                                                                    |

Log masuk ke dasbor ASSISI Anda melalui email dan 1D pelacakan Anda seperti ditunjukkan pada Langkan 7 (a) dan (b) di atas. Tampilan lengkap dasbor Anda dapat dilihat di bawah. Seperti yang Anda lihat, tindakan lain telah ditambahkan ke 'Riwayat' Anda yang menunjukkan bahwa solusi untuk pengaduan Anda telah diajukan. Solusi/ tanggapan ASSIST lengkap dari DCP, yang telah diterima oleh CA, juga disediakan pada paragraf pertama dasbor Anda.

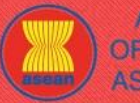

ASEAN Solutions for Investments, Services and Trade

| <page-header></page-header>                                                                                                    | <page-header></page-header>                                                                                                    |   |                                                                                                    |                                                                                                    |                                                                                                    |                                                                                                    |                                                                                                    |                                                                                                    |                                                                                                    |
|----------------------------------------------------------------------------------------------------|----------------------------------------------------------------------------------------------------|---|----------------------------------------------------------------------------------------------------|----------------------------------------------------------------------------------------------------|----------------------------------------------------------------------------------------------------|----------------------------------------------------------------------------------------------------|----------------------------------------------------------------------------------------------------|----------------------------------------------------------------------------------------------------|----------------------------------------------------------------------------------------------------|
| <page-header>         Note:       Note:       <t< td=""><td><page-header></page-header></td><td></td><td></td><td></td><td></td><td></td><td></td><td></td><td></td></t<></page-header>                                                                                                    | <page-header></page-header>                                                                                                    |   |                                                                                                    |                                                                                                    |                                                                                                    |                                                                                                    |                                                                                                    |                                                                                                    |                                                                                                    |
| Name       Name       Nam       Name       Name                                                                                                    | Name       Name       Nam       Name       Name                                                                                                    | ( | ASSOCIA<br>OF SOUTH                                                                                                    | TION ASSIS                                                                                                    | ST<br>utime for lowestment                                                                                                    | to Consisse and Trade                                                                                                    |                                                                                                    |                                                                                                    |                                                                                                    |
| NAMENAMENAMENAMENAMENAMENAMENAMENAMECARACECARACEECARACECARACECARACEECARACEECARACEECARACEECARACEECARACEECARACEECARACEECARACEECARAEECARAEECARAEECARAEECARAEECARAEECARAEECARAEECARAEECARAEECARAEECARAEECARAEECARAEECARAEECARAEECARAEECARAEECARAEECARAEECARAEECARAEECARAEECARAEECARAEECARAEECARAEECARAEECARAEECARAEECARAEECARAEECARAEECARAEECARAEECARAEECARAEECARAEE <t< td=""><td><section-header>NameNameNameNameNameNameNameNameControlNameNameN</section-header></td><td></td><td>WELCOME TO ASS</td><td></td><td></td><td></td><td></td><td></td><td></td></t<>                                                                                                    | <section-header>NameNameNameNameNameNameNameNameControlNameNameN</section-header>                                                                                                    |   | WELCOME TO ASS                                                                                                    |                                                                                                    |                                                                                                    |                                                                                                    |                                                                                                    |                                                                                                    |                                                                                                    |
| <section-header>         Functional protection of the properties of the properties of the properis of the properties of the properties of the properi</section-header>                                                                                                    | <section-header><section-header>         Draching DP #7720181001 / AMS-91         Juma         With the proper proper p</section-header></section-header>           |   | WELGOME TO ASS                                                                                                    |                                                                                                    | SSIST? MIT GU                                                                                                    | UMPLAINT LUGUL                                                                                                    | II FRUCESS                                                                                                    | FAQ CONTACT                                                                                                    | DISGLAIME                                                                                                    |
| Robusters of provide the set or equation of the derivation of the set or equipation of the derivation of the derivation                                                                                                    | <text></text>                                                                                                    |   | ASSIST Solution<br>AMS-Y finds sufficient basis<br>Commitments, AMS-Y has n<br>provider(s) may be in the fon<br>owned by foreign partner(s);<br>must be AMS-Y nationals T | #1772018<br>that AMS-Y has complied vi<br>o limitations on foreign own<br>m of a joint venture and/or r<br>(ii) at least three quarters o<br>hus, the amendment of the                                                                                                    | this relevant ASEAN coor<br>ership, It is stated in its He<br>epresentative office, which<br>the company's senior lev<br>2018 Telecommunications                                                                                                    | S-Y<br>mmiltments and that the compl<br>prizontal Commitments that, as<br>h should meet the following rev<br>rel management and the perso.<br>Businass Lirense Art Mo 154                                                                                                    | aint lacks merit. It argues that, alth<br>a limitation to market access, the (<br>uirements: (i) not more than 49% o<br>n authorized to sign any binding co<br>I) is not in violation of 46X-Yc SC                                                                                                    | bugh under the AFAS Schedule of S<br>Commercial Presence of the foreign<br>of the capital share of the company<br>mminments as a representation of the<br>metale of Services Commitments T                                                                                                    | pecific<br>service<br>may be<br>te company<br>he AMS-Y                                                                                                    |
| Instrument       Advance       Construction       Construction       Constr                                                                                                    | Instrument         Alles To Statistic         Onesset           1000000000000000000000000000000000000                                                                                                    |   | AFAS Horizontal Commitmee<br>the Government of AMS-Y h<br>Attachment                                                                                                    | nts, the amendment of the<br>nts is attached for ease of ro<br>as promulgated the amendr                                                                                                    | eference. In response to th<br>ment of the law through off                                                                                                    | he AE's claim that it has not re-<br>ficial government websites and                                                                                                    | ceived any notification from AMS-Y<br>local newspapers after it has been                                                                                                    | on the new amendment, AMS-Y re-<br>approved on 1 September 2018.                                                                                                    | sponded that                                                                                                    |
| Image: Addition Addition A                                                                                                    | Interface       Andre Merik       Control         Interface       Andre Merik       Control         Interface       Andre Merik       Control         Interface       Andre Merik       Control         Interface       Andre Merik       Control         Interface       Andre Merik       Control         Interface       Andre Merik       Control         Interface       Andre Merik       Control         Interface       Andre Merik       Control         Interface       Andre Merik       Control         Interface       Andre Merik       Control         Interface       Control       Control         Interface       Control       Control         Interface       Control       Control         Interface       Control       Control         Interface       Control       Control       Control         Interface       Control       Control       Control       Control         Interface       Control       Control       Control       Control       Control         Interface       Control       Control       Control       Control       Control       Control       Control       Control       Con                                                                                                    |   | History                                                                                                    |                                                                                                    |                                                                                                    |                                                                                                    |                                                                                                    |                                                                                                    |                                                                                                    |
| Split/2018 00:01       Market       Comparing a comparing a comparing comparing a comparing a comparing a comparing comparing                                                                                                    | Divide Boost memory and provide and an explored with an explored with explored with an explored with an explore                                |   | Date A                                                                                                    | ction /                                                                                                    | Action By                                                                                                    | Comments                                                                                                    |                                                                                                    |                                                                                                    |                                                                                                    |
| Number 12237.31     Name     Data the base Acc.       ASSIT     The theore Acc.     The base Acc.       Name     The theore Acc.     The base Acc.       Name     ASSIT     The base Acc.       Name     ASSIT     The base Acc.       Name     ASS.     The base Acc.       Name     ASS.     The base Acc.       Name     ASS.     The base Acc.       Name     ASS.     The base Acc.       Name     ASS.     The base Acc.       Name     ASS.     The base Acc.       Name     ASS.     The base Acc.       Name     Address     Address     Address       Name     Address     Address     Address       Name     Address     Address     Address       Name     Address     Address     Address       Name     Address     Address     Address       Name     Address     Address     Address       Name     Address     Address     Address       Name     Address     Address     Address       Name     Address     Address     Address       Name     Address     Address     Address       Name     Address     Address     Address                                                                                                    | QUITION 223732       Central Amage       Destination       Destination         QUITION 223732       Central Amage       Destination       Destination       Destination         QUITION 223732       Central Amage       Destination       Destination                                                                                                    |   | 02/11/2018 00:05:11                                                                                                    | Solution                                                                                                    | Central Administrator of<br>ASSIST                                                                                                    | AMS-Y finds sufficient bas<br>complaint lacks merit. It ar<br>has no limitations on foreig<br>market access, the Comm<br>venture and/or representa                                                                                                    | is that AMS-Y has complied with its<br>gues that, although under the AFAS<br>in ownership, it is stated in its Horiz<br>ercial Presence of the foreign servi-<br>ive office, which should meet the fo                                                                                                    | s relevant ASEAN commitments and<br>S Schedule of Specific Commitment<br>zontal Commitments that, as a limita<br>ce provider(s) may be in the form of<br>ollowing requirements:                                                                                                    | I that the<br>s, AMS-Y<br>ition to<br>f a joint                                                                                                    |
| 11112218 169727       Alexa de Cheregnei       Enal Communication 1000000000000000000000000000000000000                                                                                                    | Puint 2018 00.72       Ale Marked Enterings         Puint 2018 00.72       Ale Marked Enterings         Description       Ale Marked Enterings         Description       Ale Marked                                                                                                    |   | 01/11/2018 22:37:34                                                                                                    | Accepted (                                                                                                    | Central Administrator of<br>ASSIST                                                                                                    | Dear Mr Bruce Kent,<br>Thank you for lodging you<br>your complaint and finds tl<br>proves that you are a bus<br>Y's Specific Schedule of A<br>sector as wall as the AMS                                                                                                    | r complaint under ASSIST. The Cer<br>nat it is complete. You have submitt<br>ness registered in AMS-X and you<br>SEAN Services Commitments, spe<br>2 2010 Telecomputingent                                                                                                    | ntral Administrator has reviewed and<br>ed your company registration docum<br>have also provided us with a copy o<br>cifically in the Telecommunication S                                                                                                    | d verified<br>nent which<br>f the AMS-<br>ervices                                                                                                    |
| Duttication and provided control on the problem of the problem of                                                                                                    | Buttadd Budging       Tech based Entrypice         ASEAN ENTERPRISE       Address       July Address         Set Material Statements       Set Material Statements       Address       July Address         Date of the statements       Set Material Statements       Address       July Address       Set Material Statements         Date of the statements       Set Material Statements       Address       July Address       Set Material Statements         Contract PERSON       County       County       County       County         Date of the Statements       Keft       County       County       County         Provide       Set Material Statements       County       County                                                                                                    |   | 01/11/2018 16:07:27                                                                                                    | Email Confirmed                                                                                                    | ASEAN-based Enterprise                                                                                                    | Email Confirmed                                                                                                    | -12010 Teleconinunications                                                                                                    |                                                                                                    |                                                                                                    |
| ASEAN ENTERPIRES         SEAN Entropies Name       Artierbickings, Inc.         Compary Size       20 th       Address       Judge Avenues Chy U Country X.         Endose       428 172091       City       Dirby         Website       www.atriat.com       ZIP Code       0090         CONTACT PERSON       City       Dirby       Address       Dirby Avenues Chy U Country X.         Fast Name       Broce       Address       Dirby Avenues Chy U Country X.         Phones       428 19159255399       ZIP Code       1090         Position       President       Country       Address       Dirby Article Chi Country X.         Endos       428 19159255399       ZIP Code       1090       Dirby Article Chi Country A.         Phones       428 19159255399       Country       Address       Dirby Article Chi Country A.         Endos       Rescienteria       Country OL cognt Registration Numine       Sarcies / Communication Services         Contry of Logal Registration Numine       1296 / Logan Registration Numine       Sarcies / Communication Services         Endose       Endose       Sarcies / Communication Services       Compary Registration Numine       Sarcies / Communication Services         Contry of Logal Registration       Mare 1 dui registration Article Litt dui budi                                                                                                    | ASEAN ENTERPRISE         Astern Emprise Nume       Arie Hodings, Inc.         Compary Size       One       Up (2000)         Hones       Size (2000)       Op (2000)         Hones       Size (2000)       Op (2000)         Hones       Size (2000)                                                                                                    |   | 01/11/2018 16:01:39                                                                                                    | New                                                                                                    | ASEAN-based Enterprise                                                                                                    |                                                                                                    |                                                                                                    |                                                                                                    |                                                                                                    |
| AEXNE Tempires Ammin     Alf Id Holdings, Inc.       Company Size     29 <sup>-1</sup> Address     Ingle Avenue City U Country X       Phone     4207 C3293 <sup>-1</sup> City     Dity U       Website     www.athist.com     ZPC Ode     1099       COUNTACT FERSON     Country     Address     Jugle Avenue City U Country X       Last Name     Rote     Country     Oly U       Phone     420 159255399     ZPC Ode     1099       Postion     Pesidon     Country     Address     Jugle Avenue City U Country X       Enail     asameterisrise0@gmail.com (Confirmed)     Country     Address     Country       Country of Legal Rogistration     Address     Services     Services       Country of Legal Rogistration of Advine Lippe Country     Address     Services       Rogistration Number     2325     Type of Poblem     Services       Type of Business     Services     Services     Services       Type of Business     Services     Lippe or Advire Mathematery MATS Advire Mathematery MATS Advire Mat                                                                                                    | Asch Emergen Same     Art Britading, Inc.       Company Same     2014     Address     Jage Avenue City County X       Vestele     www.attal.com     ZP Code     1009       Commy over Same     Address     Jage Avenue City U County X       Last Name     Buro     Address     City U       Provide     451 515255599     DP Code     1009       Position     451 515255599     DP Code     1009       Position     451 515255599     DP Code     1009       Position     451 515255599     DP Code     1009       Position     451 515255599     DP Code     1009       Position     Vesition     County O     Address     Services       Registration Nume     2155     De Code     1009       Position     2159     De control of Legal Registration Services     Services       Company Registration Nume     2156     De control of Legal Registration Services     De control of Legal Positication Services       Position Of Legal Registration Nume     2164     Hondrey North Services / Communication Services     Descination Commy of Services / Communication Services       Position Of Legal Registration Nume     2164     Hondrey North Services / Communication Services / Communication Services / Communication Services / Communication Services / Communication Services / Communication Services / Communication Serv                                                                                                    |   | ASEAN ENTER                                                                                                    | RPRISE                                                                                                    |                                                                                                    |                                                                                                    |                                                                                                    |                                                                                                    |                                                                                                    |
| Company Marka         2004         Materias         address         address         address         address           Plone         -261722991         City         Cautory         AMS-X           Countract         2JP Code         1099                                                                                                    | Longian yang Angelang Angelang |   | A SEAN Enterprise Name                                                                                                    | AirTel I                                                                                                    | Holdings, Inc.                                                                                                    | A 11-00-00                                                                                                    | Posts Association                                                                                                    |                                                                                                    |                                                                                                    |
| Nume     Nume     Nume     Nume     Nume       We bala     www.ainte.com     ZC Code     1099       Country     AMS-X                                                                                                    | Name     Name     Name     Name     Name       Website     Name     DP Code     DD       Country     AMS-X   CONTACT PERSON       First Name     Buce     Address     Algeb Anenue City U Country X       Last Name     Keit     City     DD       Photo     2015 203309     Zir Code     DD       Post     President     Country     Mask X   Compared and Statistication Name Control Last Name Registration Name Post Problem Control Last Name Control Last Name Post Problem Service A Statistication Name Post Problem Post Problem Service A Statistication Name Post Problem Service A Statistication Name Post Problem Post Problem Post Problem Post Problem Service A Countrol Color Name Post Problem Post Problem <td></td> <td>Company Size</td> <td>+261 7262991</td> <td></td> <td>City</td> <td>Jingle Avenue C</td> <td>ity U Country X</td> <td></td>                                                                                                    |   | Company Size                                                                                                    | +261 7262991                                                                                                    |                                                                                                    | City                                                                                                    | Jingle Avenue C                                                                                                    | ity U Country X                                                                                                    |                                                                                                    |
| Country     At SX       COUNTACT PERSON     Address     Julgia Avenue City U Country X.       Ext Name     Kent     City     City       Pione     -2013 D50255393     ZIP Code     0090       Position     Periodent     Country     AdSX       Total     assensemption/agentagenation conformed     Country     AdSX       Country of Legal Registration     MS-X     Address     Services       Country of Legal Registration     MS-X     Basiness Sector     Services       Country of Legal Registration     MS-X     Basiness Sector     Services       Country of Legal Registration     MS-X     Basiness Sector     Services       Country of Legal Registration of AdS1     Services     Country of Legal Registration of AdS1     Services       Country of Legal Registration of AdS1     Services     Services     Services       Total Address     Service Provident     Services     Services       Total Address     Service Provident     Services     Services       Total Address     Service Provident     Services     Services       Total Address     Service Provident     Services     Services       Total Address     Service Provident     Services     Services       Total Address     Service Provident     Services </td <td>Courso       Max         Courso       Address       Address       Addres       Addres       Addres       Addr</td> <td></td> <td>Website</td> <td>www.airtel.com</td> <td></td> <td>ZIP Code</td> <td>10090</td> <td></td> <td></td> | Courso       Max         Courso       Address       Address       Addres       Addres       Addres       Addr                                                                                                    |   | Website                                                                                                    | www.airtel.com                                                                                                    |                                                                                                    | ZIP Code                                                                                                    | 10090                                                                                                    |                                                                                                    |                                                                                                    |
| CONTACT PERSON         First Name       Buce       Address       Jingle Avenue City U Country X         Last Name       Kert       City       City U         Phone       -2610 8159255399       ZiP Code       10090         Position       Pesdent       Country       AMS-X         Termal       asseminterproceeding and cone (Confirmed)       JiP Code       10090         Country of Legal Registration       MAS-X       Basiness Sector       Sectors         Country of Legal Registration       MAS-X       Basiness Sector       Sectors         Registration Number       123456       Sectors       Country of Legal Registration of Communication Services         Encountered       Encountered       Encountered       Encountered       Encountered         Type of Business       Services provides       MAS-X       Encountered       Encountered         Type of Business       Services provides       MAS-X       Encountered       Encountered                                                                                                    | CONTACT PERSON         First Name       Bure       Address       Address       Adgress       Adgress       <                                                                                                    |   |                                                                                                    |                                                                                                    |                                                                                                    | Country                                                                                                    | AMS-X                                                                                                    |                                                                                                    |                                                                                                    |
| First Name     Bruce     Address     Jingle Avenue City UI Country X       Last Name     Kent     City     City     City U       Phone     +261 8159255399     ZIP Code     10990       Position     President     Country     AMS:X       Email     asseminterprise@@gmail.com (Confirmed)     Email     Services       Country of Legal Registration     MS-X     Business Sector     Services / Communication Services       Registration Number     12466     Destination Country     MS-Y       Company Registration Proof     Amsr.1:<br>Encountered     Destination Country     MS-Y       Breaded     Services / Communication Services     Encountered       Company Registration Proof     Amsr.1:<br>Encountered     Destination Country     MS-Y       Description     Me are a duly registered telecommunications company in AMS-X. Affel Holdings, Inc. Cur subsidiary company, Affel Holdings, Inc. is based in AMS-Y8.0% of the<br>transition Services in a duly registered telecommunication company in AMS-X. Affel Holdings, Inc. is based in AMS-Y8.0% of the<br>transition Services in a operator with a network that provides<br>services to the general provider indep rule in August 2018. AMS-Y1 Bulonication is another the telecommunication Subsidiary company, Affel Holdings, Inc. is based in AMS-Y8.0% of the<br>transition operator with a network that provides are not services in a operator with a rule holding of Type B and Type C Censes must be companies where August 2018. AMS-Y1 Bulonication in AMS-Y6 Biolice in a operator with a network that provides<br>servi                                                                                                    | First NameBuseAddressJulge Avenue City U Country X.Last NameKertCityCity UPoore4261 8159255393ZIP Code1099DesitionPresidentCountryANS-XTenallsearnerspriss@@gmal.com (Confirmeis)Country of Legal Registration MS-XBusiness SectorSarvicesCountry1295SarvicesCountry1296SarvicesCountryAssistration of AnitalSarvicesRegistration Number2126SarvicesCompany Registration of AnitalAttifiel Holdings, Inc. In SarvicesType of BusinessSarvice TraventerType of BusinessSarvice InterventerPoor of BusinessSarvice InterventerType of BusinessSarvice InterventerType of BusinessSarvice InterventerSarvice InterventerSarvice InterventerList is operating license has recently been nerveled by AMS-X Attraft Holdings, Inc. In Sassed In AMS-Y MSY's Mathematication Sarvices InterventerList is operating license has recently been nerveled by AMS-Y is National Communication Authority in September2016 on the argument that the telecommunication Sarvices Interventer by AMS-Y is National Communication Authority in September2016 on the argument that the telecommunication sarvices and the argument of the particle on that operation with or vibro sarvices that provides sarvices traves a significant impact on the argument of the argument of the particle on the argument of the argument of the argument of the argument of the argument of the argument of the argument of the argument of the argument of the argument of the argument of the argu                                                                                                    |   | CONTACT PER                                                                                                    | RSON                                                                                                    |                                                                                                    |                                                                                                    |                                                                                                    |                                                                                                    |                                                                                                    |
| Last Name     Kent     City     City     City       Phone     +2618159255399     ZiP Code     10090       Position     President     Country     AMS-X       Email     asamenterprise@gmail.com(Confirmed)         COMPLAINT DESCRIPTION     Ensure     Services       Ensure     12456     Type Or Polem     Services / Communication Services       Engistration Number     12456     Country     AMS-Y       Company Registration Prove     Amsr.1:     Destination Country     AMS-Y       Type of Busines     Service provider     Masr.1:     Destination Country     AMS-Y       Type of Busines     Service provider     Masr.1:     Destination Country     AMS-Y       Type of Busines     Service provider     Masr.1:     Destination Country     AMS-Y       Us opersing losne has recently been revoked by AMS-YS hatribulders and its serior management lovel politons are dominated by AMS-Y ANI-Moles and ts serior management lovel politons are dominated by AMS-Y ANI-Moles and ts serior management lovel politons are dominated by AMS-Y ANI-Moles and ts are support that the telecommunications nume on longer yield in fact in August 2018. AMS-Y had amed dthe Enformanitation Subsissa Lines ALN 1500. Ut 's operating losne has recently been revoked by AMS-Y ANI-Moles and ts are support that are support that are support that are support that are support that count and in the prove and base support of the providen services are support to the support of the provides se                                                                                                    | Last NameKmtCityCityCityPhone4218152255393ZiP Code1093JoxitionPreidentCountryMiS-XTendinessentreprise@gmail.com (Confirmed)Country of Legal RegistrationMiS-XCountry of Legal RegistrationMiS-XCountry of Legal RegistrationMiS-XCountry of Legal RegistrationMiS-XCountry of Legal RegistrationMiS-XCountry of Legal RegistrationMiS-XCountry of Legal RegistrationMiS-XCountry of Legal Registration Rumber2045CountryMiS-XCountryMiS-X <t< td=""><td></td><td>First Name</td><td>Bruce</td><td></td><td>Address</td><td>Jingle Avenue C</td><td>ity U Country X</td><td></td></t<>                                                                                                    |   | First Name                                                                                                    | Bruce                                                                                                    |                                                                                                    | Address                                                                                                    | Jingle Avenue C                                                                                                    | ity U Country X                                                                                                    |                                                                                                    |
| Phone     +2k1 815925399     ZP Code     1090       Position     Position     Country     MS-X       Final     esensenterprise@gmail.com (Confirmed)       COMPLAINT DESCRIPTION       Contry of Legal Registration       Market Company Registration Number     12456     Type of Problem     Services / Communication Services       Company Registration Number     12456     Type of Problem     Services / Communication Services       Type of Business     Services rowinered       Type of Business     Services rowinered       Type of Business     Services rowinered       Company Registration of AirTel Holdings. Inc. 1cet       Type of Busines     Services rowinere       Type of Busines     Services rowinere       Type of Busines     Services rowinere       Company Registration of AirTel Holdings. Inc. 1cet     Services rowinere       Type of Busines     Services rowinere       Services rowinere       Services rowinere       Services rowinere       Services rowinere       Services rowinere       Services rowinere       Services rowinere       Services rowine rowine rowine rowin                                                                                                    | Pinne428 18 1925 339ZP Code1090PositionPredientCountyMS-XTendiassenterprise@gmail.com (Confirmed)County of Legal RegistrationCMCP Legal RegistrationMS-XAmore Sample Registration Number12455Business SectorServices / Communication ServicesCounty of Legal Registration Number12455Destination County of LegalServices / Communication ServicesCounty of Legal Registration NumberAmore, 1:Destination County of LegalServices / Communication ServicesCounty of BusinessService providerDestination County of Legal Registration of APTel Holdings, Inc.)Destination County of Legal Registration of APTel Holdings, Inc.)Type of BusinessService providerDescriptionMore a dury registrated telecommunications company in AMS-X ArTel Holdings, Inc. Curs subsidiary company, APTel Holdings, Inc. Is based in AMS-Y MSP of the total shares is searced to the registrated by APTel Co., Luf, is overald by Company of APTel Co., Luf, is overald by Company Services to the general public, or services that cause a significant impact on the telecommunications bud at less 51% shares and talket the quarter of the services to the services to the requirement to the service of the services trategeting as segment or communication, set services that exervice a significant impact on the second by diversity in APS-Y is and talket the equirement of the segment appleing or revices that cause a significant impact on the second by diversity of company services that talket telecomminations bod at less 51% shares and at less the transprise of the segment appleing or revices that cause a significant impact on the second by diversity of the segment and the sequencement to f                                                                                                    |   | Last Name                                                                                                    | Kent                                                                                                    |                                                                                                    | City                                                                                                    | City U                                                                                                    |                                                                                                    |                                                                                                    |
| Position       President       Country       AMS-X         Email       assenterprise@gmail.com (Confirmed)         COMPLAINT DESCRIPTION       Estimates       Services         Company Gegistration Number       12356       Type of Problem       Services         Company Registration Number       12356       Type of Problem       Services / Communication Services         Type of Business       Service provider       Services / Communication Services       Services / Communication Services         Type of Business       Service provider       Services / Communication Services       Services / Communication Services         Description       Meare a dury registration or f.AirTel Holdings, Inc. Curs subsidiary company, AirTel Holdings, Inc. Sessed in AMS-Y, 80% of the total abraes issued by AirTel Co., Lid. is one longer permitted to apply of Service provider         Description       We are a dury registrated telecommunications company in AMS-Y, AirTel Holdings, Inc. Curs subsidiary company, AirTel Holdings, Inc. Sessed in AMS-Y 80% of the total abraes issued by AirTel Co., Lid. is no longer valid. In fact, in August 2018, AMS-Y halt anemoded the Telecommunications Business Loanse Act No 1500, whereby foreign operators were no longer permitted to apply of the public. Athress of the public Athress and at least three quarters of the applicant services in the autoridation of the public athress is for an operator with a network that provides services target gene and type C Icenses. Atype B I Idecommense is for an operator with a network that provide the avand by Ain'S'N antional were evene several segments to                                                                                                    | PositionProductCountyMS-XEnsitionassenterprise@genation (confirmed)COMPLAINT DESCRIPTIONCounty of Legal RegistrationMS-XRegistration Number23:65Type of ProblemCompany Registration PoroAmount, 1Company Registration PoroAmount, 1Company Registration PoroAmount, 1Company Registration PoroAmount, 1Company Registration PoroAmount, 1Company Registration PoroAmount, 1Company Registration PoroAmount, 1Company Registration PoroAmount, 1Company Registration PoroAmount, 1Company Registration PoroAmount, 1Company Registration PoroleteDescriptionMarce A dury registrated telecommunications company in AMS-X Artifel Holdings, Inc. Our subsidiary company, Artifel Holdings, Inc. Is based in AMS-Y 03% of the total shares is studed by Afrifel Co., Ltd. is non longer partitied to apply for Type B and Type C Lesses. A hype B beloc micrones is for an operator with a retification of the papelicant services to the general papelice, or services that cause as ignificant impact on the subsici Nicense posteres of the applicant services to the general papelice, or services that cause as ignificant impact on the subsici Nicense is of the applicant company. And the person sub-to-tace during as a significant impact on the subsici Nicense is of the applicant company. In the seave companies with a major phare of the second counterse of the applicant company. In the seave companies with a major of foreign operator with an industry is highling booked the government for foreign companies with a major of foreign thater during a significant impact on the second counter soft of appl                                                                                                    |   | Phone                                                                                                    | +261 8159255399                                                                                                    |                                                                                                    | ZIP Code                                                                                                    | 10090                                                                                                    |                                                                                                    |                                                                                                    |
| Enal       assenterprise@gmail.com (Confirmed)         COMPLAINT DESCRIPTION       Business Sector       Services         Country of Legal Registration AMS-X       Business Sector       Services         Registration Number       123456       Type of Problem       Services Communication Services         Company Registration Proof       Annex 1:       Destination Country       AMS-Y         Company Registration Proof       Annex 1:       Destination Country       AMS-Y         Type of Business       Service provider       Termeret       Termeret         Description       We are a dury registred telecommunications company in AMS-X, AirTel Holdings, Inc. Cur subsidiary company, AirTel Holdings, Inc. Is based in AMS-Y, 80% of the total harves issued by AirTel Co., Ltd is nowned by AMS-X shareholders and its senior management level positions are dominated by AMS-Y national Communication Authority in September 2018 on the argument that the telecommunications Business License Act No. 1500, wherehy foreign poetros were no longer pomitted to apply for Type B and Type C Benessen, AMS-Y national Adverses durit applicant to an on network, but provides services targeting a segment or even several segments of the public. Atype C Belecom license is for an operator with a network that provides services be foreign any binding comminication, the public interest, or requires model for freejor companies where AMS-Y national Not foreign any binding for Type B and Type C Belecom license is for an operator with a network what an operator with a network bus and the person authorized to sign any binding comminication, second by and anneed the requirement of foreign com                                                                                                    | Envia       gestender@@genale.com@configmedee         COMPLAINT DESCRIPTIONS       Business Sector       Services         Engistention Number       12:46       Dig of ProDem       Services / Communication Services         Engistention Number       12:46       Distingation Control       America         Company Registration Proof       America       Distingation Control       America         Proof of Boulsman       Services / Communication Services / Communication Services / Communication Services / Communication Services / Communication Control       America         Proof Business       Service provides       Merica       Services / Communication Communication Communication Authority in September 2018 on the argument hat the telecommunication services / List sprearing leones have revoked by AMS-X ArTel Holdings, Inc. Our subsidiary company, ArTel Holdings, Inc. Is based in AMS-Y 100 (Service)       List sprearing leones have received by AMS-Y National Communication Authority in September 2018 on the argument hat the telecommunication services in the argument hat the telecommunication services are operator with a network hat provides services targeting a segment or even several segment and the public. A type C Leonese A type C Leonese is for an operator with a network by argument and the preson authorized to sign any binding comminant, as a representation of the applicant company, market We below and and by AMS-Y and AMS-Y and AMS-Y and AMS-Y and AMS-Y and AMS-Y and AMS-Y and AMS-Y and AMS-Y and AMS-Y and AMS-Y and AMS-Y and AMS-Y and AMS-Y and AMS-Y and AMS-Y and AMS-Y and AMS-Y and AMS-Y and AMS-Y and AMS-Y and AMS-Y and AMS-Y and AMS-Y and AMS-Y and AMS-Y and AMS-Y an                                                                                                    |   | Position                                                                                                    | President                                                                                                    |                                                                                                    | Country                                                                                                    | AMS-X                                                                                                    |                                                                                                    |                                                                                                    |
| COMPLAINT DESCRIPTION         Country of Legal Registration AMS-X       Business Sector       Services         Registration Number       12356       Type of Problem       Services         Company Registration Number       12356       Type of Problem       Services         Company Registration Proof       Annex_1:       Destination Country       AMS-Y         Company Registration of Annex_1:       Destination Country       AMS-Y         Type of Business       Service provider         Description       We are a duly registered telecommunications company in AMS-X, AirTel Holdings, Inc. Cour subsidiary company, AirTel Holdings, Inc. Is based in AMS-Y 80% of the total chares is subsidiary company. AirTel Holdings, Inc. Is based in AMS-Y 80% of the total chares is subsidiary company. AirTel Holdings, Inc. Is based in AMS-Y 80% of the total chares is subsidiary and point of the Telecommunications and the senior management and the telecommunications Business License Act No. 1500, whereby foreign point on pays for Type B and Type Conserses. A Hype B talecom Expression for an operator with a network that provides services to the general public, or services that cause a significant integration. The supplicant public interest, or requires special consume protection. The applicant system to longer pointiet to a spays of the applicant system to the special consume protection. The applicant system is of an operator with a network that provides services targeting a segment or even several segments of the public. A type C telecom license is for an operator with a network that provides services targeting a segment or even several segments of the public. Therese, complicant the public ino                                                                                                    | COMPLAINT DESCRIPTION         Constry of Legal Registration AMS-X         Registration Number       12345         Genome means and the second second s                                                                                                    |   | Email                                                                                                    | aseanenterprise0@gm                                                                                                    | ail.com (Confirmed)                                                                                                    |                                                                                                    |                                                                                                    |                                                                                                    |                                                                                                    |
| Country of Legal Registration AMS-X     Business Sector     Sarvices       Registration Number     123456     Type of Problem     Services / Communication Services       Encountered     Encountered     Services / Communication Services       Type of Business     Service provider     AMS-Y       Description     We are a dury registration of AirTel Holdings, Incl add     AMS-Y is service provider       Description     We are a dury registred telecommunications company in AMS-X, AirTel Holdings, Inc. Our subsidiary company, AirTel Holdings, Inc. is based in AMS-Y, 80% of the total branes issued by AirTel Co., Ltd is owned by AMS-X shareholders and its service management level positions are dominated by AMS-Y national. AirTel Co., Ltd is owned by AMS-Y shareholders and its service provider       Description     We are a dury registred telecommunications company in AMS-Y antional Communication Authority in September 2018 on the argument that the telecommunications license possessed by AirTel Co., Ltd is no longer valid In fact in August 2018, AMS-Y had anneded the Telecommunications Business License Act No. 1500, whereby forsing noperators were no longer pomitted to apply for Type B and Type C Telesons multication, the public Interest, or require special consumer protection. The applicant specifying Type B and Type C Telesons and AMS-Y in antional. We are and the services targeting a segment or even several segments of the public. At type C telecon license is for an operator with a network that provides services to the applicant specifying Type B and Type C Integers and MS-Y in antional. More feel that AirTel Co., Ltd. has been treated unfairy as 1 simply followed the apportant powers at the time when that applief for freging a shareholders, which is obta                                                                                                    | Country of Legal Registration AMS-X       Business Sector       Services         Registration Number       123456       Type of Problem       Services / Communication Services         Company Registration Proof       Amax L:       Destination Country       AMS-Y         Company Registration Proof       Amax L:       Destination Country       AMS-Y         Type of Business       Service provider       Encountered         Description       We are a duly registered telecommunications company in AMS-X Ahrele Holdings, Inc. Our subsidiary company, AlrTel Holdings, Inc. Is based in AMS-Y, 80% of the total shares issued by AirTel Co., Ltd. is owned by AMS-Y: National Communication Authority in September 2018 on the argument that the telecommunications Business License possessed by AirTel Co., Ltd. is owned by AMS-Y: National Communication Authority in September 2018 on the argument that the telecommunications Business License Act No. 1500, whereby foreign operators were no longer paintied to apply for Type B and Type C Licenses. A type B telecom license is for an operator with a retwork, but provides services strateging a segment or even several segments of the public. A type C telecom license is for an operator with a retwork, but provides services that cause a significant impact on fair compatibion, the public interest, or require special consumer protection. The applicant applying for Type B and Type C Linense multiple as tamply follower the public. A type C telecom license is for an operator with a retwork be applicant applying for Type B and Type C Linense multiple as tamply follower than the public answere and the applicant operany. The Distribution as the applicant applying for Type B and Type C Linenses multiple as tamply follow                                                                                                    |   |                                                                                                    | ESCRIPTION                                                                                                    |                                                                                                    |                                                                                                    |                                                                                                    |                                                                                                    |                                                                                                    |
| Country of Legin registration ANS-X     Buildness Sector     Services       Registration Number     12456     Type of Problem     Services / Communication Services       Encountered     Company Registration Proof     Annsz 1:     Destination Country     AMS-Y       Simulated Company, Registration of AirTel Holdings, Incl. Indf     Type of Business     Service provider       Description     We are a duly registered telecommunications company in AMS-X, AirTel Holdings, Inc. Our subsidiary company, AirTel Holdings, Incl. Is based in AMS-Y, 80% of the total shares issued by AirTel Co., Ltd. is owned by AMS-Y shareholders and its senior management level positions are dominated by AMS-Y national. SAIrTel Co., Ltd. is owned by AMS-Y shareholders and its senior management level positions are dominated by AMS-Y national Communication Subsidiary company, AirTel Holdings, Inc. Is based in AMS-Y, 80% of the total shares issued by AirTel Co., Ltd. is no longer valid. In fact, in August 2018, AMS-Y thad anneeds the Telecommunications Business License Act No. 1500, whereby foreign poertors were no longer pomitted to apply for Type B and Type C licenses. The Apple C license is for an operator with n virbution tils own network, but provides services targeting a segment or even several segments of the public. A type C telecom license is for an operator with n virbution tils own network, but provides services targeting a segment or even several segments of the public. The equirement of foreign companies where AMS-Y in antional. We feel that AirTel Co., Ltd. has been treated unfairly as k limping followed the government process at the time when it had applied foreign companies where AMS-Y in adfine. Alwas-Y is the world's second by atter applicant second by AirS-Y on this me Aveelopment. It has also compile wither AirS-Y                                                                                                    | Country or Legial registration     Advisor     Builting Sector     Services / Communication Services       Registration Number     123456     Type of Problem     Services / Communication Services       Company Registration Proof     Amax 1:     Destination Country     AMS-Y       Simulated     Service provider        Type of Business     Service provider       Description     We are a duly registered telecommunications company in AMS-X, Atrafel Holdings, Inc. Cur subsidiary company, Atrafel Holdings, Inc. Is based in AMS-Y, 80% of the total shares issued by AirTal Co., Ltd. is owned by AMS-Y's National Communication Authority in September 2018 on the argument that the telecommunications license possessed by AirTal Co., Ltd. is one dury valid. In fact, in August 2018, AMS-Y have and dury annexes of the opticines are of one partor with a network that provides services trapeting a segment or even several segments of the public. Atype C telecom license is for an operator with or without to own network, but provides services trapeting a segment or even several segments of the public. Atype C telecom license is for an operator with a network that provides services to the general public, or services that cause a significant impact on fair compatibon, the public Atype C telecom license is for an operator when had Applicant public, for Stripe B and Type C Licenses must be companies where AMS-Y nationals hold at least 51% shares and at least three quarters of the applicant applying for Type B and Type C Licenses must be companies where AMS-Y nationals hold at least 51% shares and at least three durities of the applicant applying for Type B and Type C Licenses must be companies where AMS-Y nationals hold at least 51% shares and at least the durits and the applicant applying for                                                                                                    |   | CONFLAINTD                                                                                                    |                                                                                                    |                                                                                                    |                                                                                                    |                                                                                                    |                                                                                                    |                                                                                                    |
| Company Registration Prod     Antex_1::     Destination Country     AMS-Y       Simulated Company, Registration, of AirTel Holdings, Incl. add     Simulated Company, Registration, of AirTel Holdings, Incl. add       Type of Business     Service provider       Description     We are a duly registered telecommunications company in AMS-X, AirTel Holdings, Inc. Our subsidiary company, AirTel Holdings, Inc. Based in AMS-Y, 80% of the total shares issued by AirTel Co., Ltd. is owned by AMS-Y shareholders and its senior management level positions are dominated by AMS-Y nationals. AirTel Co., Ltd.'s operating license has recently been revoked by AMS-Y holdinal Communication Authority in September 2018 on the argument that the telecommunications license possessed by AirTel Co., Ltd. is no longer valid in fact. In August 2018, AMS-Y had amended the Telecommunications Business License Act No. 1500.       whereby forsign operators were no longer permitted to apply for Type B and Type C Itensess. A, bype B telecom license is for an operator with a network that provides services to the general public, or services that cause a significant Impact on fair competition, the public interest, or require special consumer protection. The applicant speving rol Type B C Itenses must be companies where AMS-Y nationals hold at least 15% shares and at least three quarters of the applicant senior level in management and the person authorized to sign any binding commitments, as a representation of the applicant company, inst be an AMS-Y national. We feel that AirTel Co., Ltd. Also been treated unliaity as it simply followed the government process at the time when it had applied for the license and a violation of the specific commitments and evolution of the specific commitments. As a Compact compact compact compact with a withote the towing compact and the specific commitments. As a c                                                                                                    | Company Registration Proof       Ames_1:       Destination Country       AMS-Y         Simulated Company, Registration, of AirTel Holdings, Incl. edf       Simulated Company, Registration, of AirTel Holdings, Incl. edf         Type of Business       Service provider         Description       We are a duly registered telecommunications company in AMS-X, AhrTel Holdings, Inc. Our subsidiary company, AirTel Holdings, Inc. is based in AMS-Y, 80% of the total shares issued by AirTel Co., Ltd. is owned by AMS-Y hardenolders and its senior management level positions are dominated by AMS-Y nationals. AirTel Co., Ltd.'s operating license has recently been revoked by AMS-Y's National Communication, Authority in September 2018 on the argument that the telecommunications whereby foreign permitted to apply for Type B and Type C licenses. A type B telecom license is for an operator with an ethory, but provides services targeting a segment or even several segments of the public. A type C telecom license is for an operator with an ethory, but provides services targeting a segment or even several segments of the public. A type C telecom license is for an operator with an ethory that provides services to the general public, or services that cause a significant impact on fair compatiny, must be an AMS-Y and analytic of the applicant applying for Type B and Type C licenses must be companies where AMS-Y nationals hold at least 51% shares and at least three quarters of the applicant senior level management and the person authorized to sign any binding commitments, as a representation of the applicant term whan that dard AI/Tel Co., Ltd. Si license and the was not given any notification by AMS-Y on this new development. It has also compled with the requirement for foreign companies with a majority of foreign shareholders. Which is obtaining a Foreign Business License from t                                                                                                    |   | Registration Number                                                                                                    | 123456                                                                                                    |                                                                                                    | Type of Prob<br>Encountered                                                                                                    | lem Services / Comm                                                                                                    | nunication Services                                                                                                    |                                                                                                    |
| Description       We are a duly registered telecommunications company in AMS-X, AirTel Holdings, Inc. Our subsidiary company, AirTel Holdings, Inc. Is based in AMS-Y, 80% of the total shares issued by AirTel Co., Ltd. is owned by AMS-Y shareholders and its senior management level positions are dominated by AMS-Y nationals. AirTel Co., Ltd.'s operating license has recently been revoked by AMS-Y's National Communication Authority in September 2016 on the argument that the telecommunications license possessed by AirTel Co., Ltd. is no longer valid. In fact, in August 2018, AMS-Y had amended the Telecommunications Business License Act No. 1500, whereby foreign operators were no longer permitted to apply for Type B and Type B Telecom license is for an operator with or without Its own network, but provides services targeting a segment or even several segments of the public. A type C telecom license is for an operator with a network that provides services to the general public, or services that cause a significant lineage. At Type C licenses much there are and the set of the applicant applying for Type B and Type C licenses much be companies where AMS-Y nationals hold at least 51% shares and at least of the separation of the applicant applying For Type B and Type C licenses much and the person authorized to sign any binding commitments, as a representation of the applicant company, must be an AMS-Y national built for the equilibrium of the license and Its and the license and the license and the license and the set of the applicant applying PV of this met development. It has also compiled with the requirement for foreign companies where AMS-Y is not the work development. The also compiled with the requirement for foreign companies what AMTel AdTel Co. Ltd. S licenses and the license and the license and the set of the business license regulation has caused AMTel Holdings, Inc. shares to fall 567% in AMS-X as AMS-Y is the work second biggest cellular market. We believe that the rev                                                                                                    | Description       We are a duly registered telecommunications company in AMS-X, AirTel Holdings, Inc. Our subsidiary company, AirTel Holdings, Inc. is based in AMS-Y, 80% of the total abares issued by AirTel Co., Ltd. is owned by AMS-X shareholders and its senior management level positions are dominated by AMS-Y nationals. AirTel Co., Ltd.'s operating license has recently been revoked by AMS-Y had an anded the Telecommunication Subines License Act No. 1500, whereby foreign posters were no longer permitted to apply for Type B and Type C licenses. A type B telecom license is for an operator with a retwork that provides services to the general public, or services that cause a significant impact on fair competition, the public interest, or require special consumer protection. The applicant applying for Type B and Type C licenses. Altype C telecom license is for an operator with a network that provides services to the general public, or services that cause a significant impact on fair competition, the public interest, or require special consumer protection. The applicant applying for Type B and Type C licenses must be companies where AMS-Y nationals hold at least 51% shares and at least three quarters of the Public, or services that cause a dialificant impact on fair competition, the public interest, or require special consumer protection. The applicant senior level management and the person authorized to sign any binding commitments, as a representation of the applicant oregular match with a base hor reader unlikity as tamply followed the government process at the time when it had applied for the license and it is a simply followed the government process at the time when it had applied for the license and a simple for the license when and advert data data data data data data data da                                                                                                    |   | Company Registration Pro                                                                                                    | of <u>Annex_1-</u><br><u>Simulated_Company_F</u><br>Service provider                                                                                                    | Registration_of_AirTel_Hol                                                                                                    | Destination (<br>Idings. <u>Inc1.pdf</u>                                                                                                    | Country AMS-Y                                                                                                    |                                                                                                    |                                                                                                    |
| Annex 3-Simulated Law of AMS-Y1.pdf                                                                                                    | Annex 3-Simulated Law of AMS-Y1.pdf                                                                                                    |   | rype o Dusmess<br>Description                                                                                                    | Service provider<br>We are a duly registerr<br>total shares issued by /<br>Ltd's operating license<br>license possessed by A<br>whereby foreign operat<br>applicant senior laved<br>national. We feel that A<br>was not given any notif<br>shareholders, which is<br>business license regule<br>that the revoking of Its<br>obligations of AMS-Y u<br>Annex, 2-Simulated AM | id telecommunications con<br>AirTel Co., Ltd. is owned by<br>has recently been revoke<br>VirTel Co., Ltd. is no longer<br>ors were no longer permitt<br>envices targeting a segme<br>public, or services that cat<br>yoe B and Type C licensity<br>anagement and the pers<br>virTel Co., Ltd. has been tr<br>lication by AMS-Y on this in<br>obtaining a Foreign Busin<br>attorn has caused AirTel Ho<br>license Is a discrimination<br>after the relevant ASEAN I<br>MS-Y. Schedule. of. Specifi | mpany in AMS-X, AirTel Holdin<br>di dy AMS-Y shareholders and its<br>dy AMS-Y shareholders and its<br>do y AMS-Y sharehold Commi<br>valid in fact, in August 2018,<br>ited to apply for Type B and Typ<br>is must be companies where A<br>is must be companies where A<br>is must be companies where A<br>is simply folloo<br>new development. It has also co-<br>so authorized to sign any hin<br>eated unfairly as it simply folloo<br>new development. It has also co<br>see License from the Ministry<br>didings, Inc., shares to fall 5 67<br>against foreign investors in the<br>Framework Agreement on Ser<br>fic. Commitments-AFAS_9_ Cc | gs, Inc. Our subsidiary company, Al<br>senior management level positions<br>inication Authority in September 20<br>AMS-Y had amended the Telecom<br>the public Atype B telecom lice<br>the public Atype C telecom licent<br>in the public Atype C telecom licent<br>competition, the public interest, or<br>MS-Y nationals hold at least 51% si<br>ing commitments, as a representative<br>d the government process at the<br>omplied with the requirement for for<br>G commerce. The revolving of AITC<br>% in AMS-X as AMS-Y is the world<br>telecommunications sector and a<br>vices (AFAS). | irTel Holdings, Inc. is based in AMS:<br>are dominated by AMS-Y nationals<br>176 on the argument that the teleco-<br>munications Business License Act to<br>resis for an operator with or without<br>es for an operator with an envolve<br>require special consumer protection<br>hares and at least three quarters of<br>ion of the applicant company, must<br>time when it had applied for the lice<br>region companies with a majority of fi<br>of co., Ltd.3 license and the amend<br>'s second biggest cellular market. W<br>violation of the specific commitment | -Y, 80% of the<br>AirTel Co.,<br>mmunications<br>ko. 1500,<br>ti fls own<br>that provides<br>n. The<br>the<br>be an AMS-Y<br>meent of the<br>/e believe<br>s and |
|                                                                                                    | Annual Chip lated Annother of AUC VI off                                                                                                    |   |                                                                                                    | Annex_3-Simulated_La                                                                                                    | aw_of_AMS-Y1.pdf                                                                                                    | Sector Continuents Ar Ac 2 CC                                                                                                    | TANK AND AND AND AND AND AND AND AND AND AND                                                                                                    |                                                                                                    |                                                                                                    |

| WELCOME TO ASSIST | Berikut adalah tanggapan dari DO<br>WHAT IS ASSIST?                                                                                                    | FILE A COMPLAINT                                                                                                    | FOLLOW A COMPLAINT                                                                                                    | PROCESS                                                                                                    | FAQ                                                                                                  | CONTACT                                   |
|-------------------|----------------------------------------------------------------------------------------------------|----------------------------------------------------------------------------------------------------|----------------------------------------------------------------------------------------------------|----------------------------------------------------------------------------------------------------|----------------------------------------------------------------------------------------------------|-------------------------------------------|
|                   | "AMS-Y menemukan dasar yang cul<br>bahwa, meskipun berdasarkan Jadwa<br>bahwa, sebagai batasan untuk akses<br>yang harus memenuhi persyaratan be<br>manajemen tingkat senior perusahaan | sup bahwa AMS-Y telah memenuhi<br>l Komitmen Spesifik AFAS, AMS-Y<br>pasar, Keberadaan Komersial dari pe<br>rikut: (i) tidak lebih dari 49% dari sa<br>n dan orang yang berwenang untuk n | komitmen ASEAN terkait dan bahwa per<br>′ tidak memiliki batasan kepemilikan asing<br>myedia jasa asing dapat dalam bentuk per<br>aham modal perusahaan dapat dimiliki oleh<br>menandatangani komitmen yang mengikat | ngaduan tersebut kurang<br>g, dinyatakan dalam Kor<br>usahaan patungan dan/at<br>n mitra asing; (ii) setidaku<br>sebagai perwakilan perus | layak. Ia berpenc<br>mitmen Horisonta<br>tau kantor perwak<br>nya tiga perempat<br>sahaan haruslah w | lapat<br>Ilnya<br>silan,<br>dari<br>varga |
|                   |                                                                                                    |                                                                                                    |                                                                                                    |                                                                                                    |                                                                                                    |                                           |

negara AMS-Y. Dengan demikian, amandemen Undang-Undang Ijin Usaha Telekomunikasi 2018 No. 1500 tidak melanggar Komitmen Jadwal Jasa AMS-Y.

Menanggapi klaim AE bahwa pihaknya belum menerima pemberitahuan dari AMS-Y tentang amandemen baru, AMS-Y menjawab bahwa Pemerintah AMS-Y telah mengumumkan perubahan undang-undang tersebut melalui situs web resmi pemerintah dan surat kabar lokal setelah disetujui pada 1 September 2018. "

(c) Di bagian bawah email dari ASSIST dalam 10 (a) di atas, Anda diminta untuk menunjukkan apakah Anda puas atau tidak dengan jawaban yang diberikan oleh DCP dan solusi yang disediakan di dalamnya. Anda dapat melakukannya dengan memilih 'Ya' atau 'Tidak' di pilihan yang disediakan.

Dalam hal ini, AE memilih "Ya".

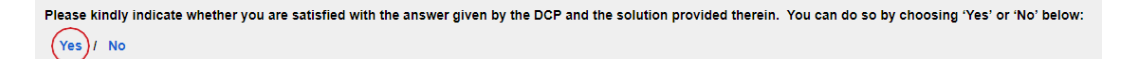

| L | an | gk | al | h |
|---|----|----|----|---|
|   | 1  | 1  | 1  |   |
|   |    |    |    |   |

MEMberikan umpan balik anda terhadap usulan solusi/tanggapan yang diberikan oleh ams-y dalam survei kepuasan dan terimalah email pernyataan penerimaan dari assist

Setelah Anda memilih 'Ya/Tidak' pada Langkah 10(c) di atas, Anda akan diarahkan ke halaman di bawah ini di mana Anda akan diminta untuk menjawab Survei Kepuasan dan diundang untuk memberikan komentar, terutama jika Anda tidak puas dengan tanggapan/solusi yang diajukan.

|               | And a second second second second second second second second second second second second second second second |                      |                         |                        |                            |     |         |            |
|---------------|----------------------------------------------------------------------------------------------------|----------------------|-------------------------|------------------------|----------------------------|-----|---------|------------|
|               | WELCOME TO ASSIST                                                                                              | WHAT IS ASSIST?      | MY COMPLAINT            | LOGOUT                 | PROCESS                    | FAQ | CONTACT | DISCLAIMER |
| Pi<br>Yi<br>C | Satisfaction surv<br>lease comment your response for our<br>four answer<br>comments                            | Vey<br>feedback<br>T | sfied with the solution |                        |                            |     |         |            |
|               |                                                                                                    |                      | I'm not a               | robot<br>YOUR FEEDBACK | recartcHa<br>Privacy-Terms |     |         |            |

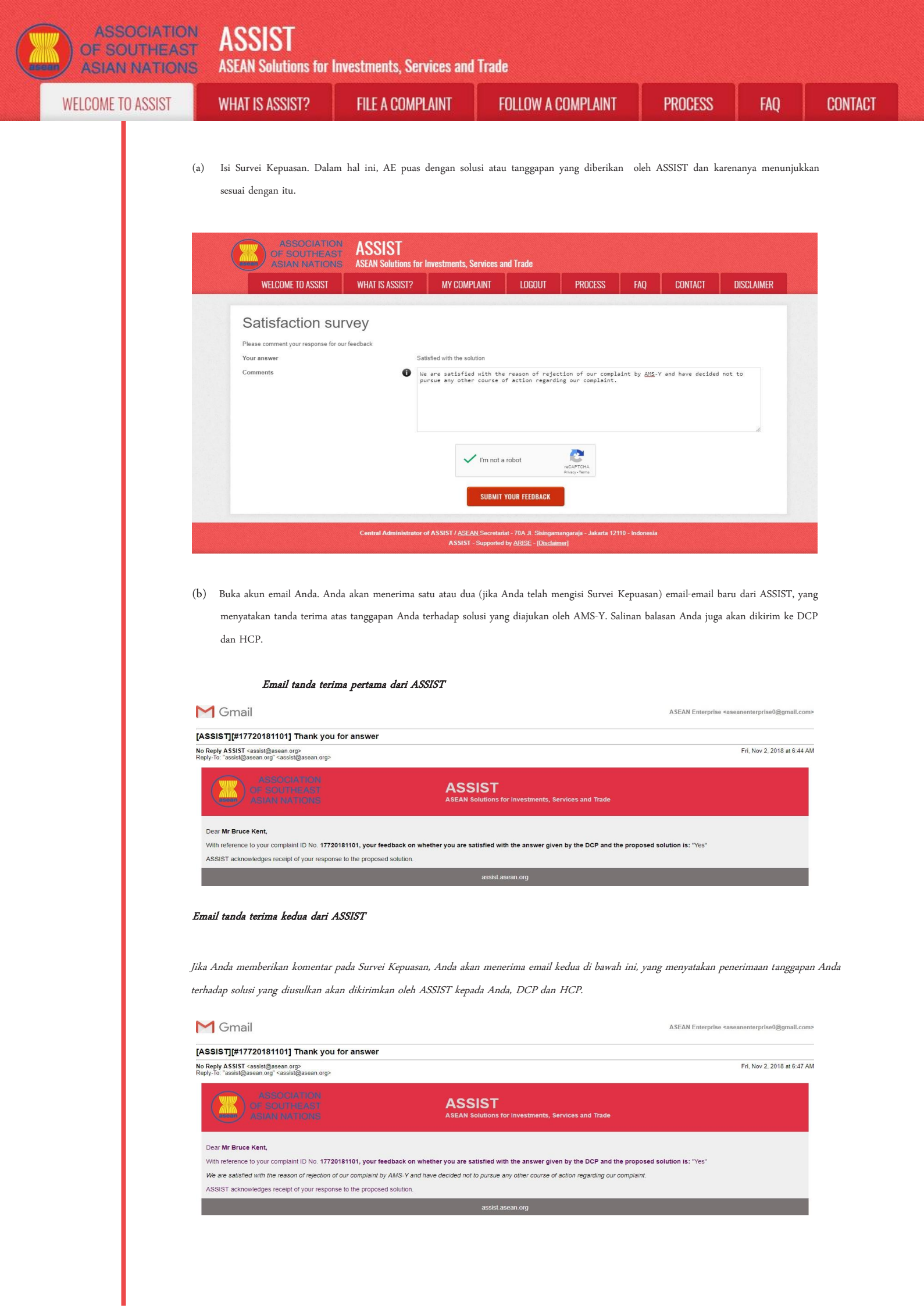

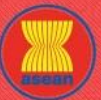

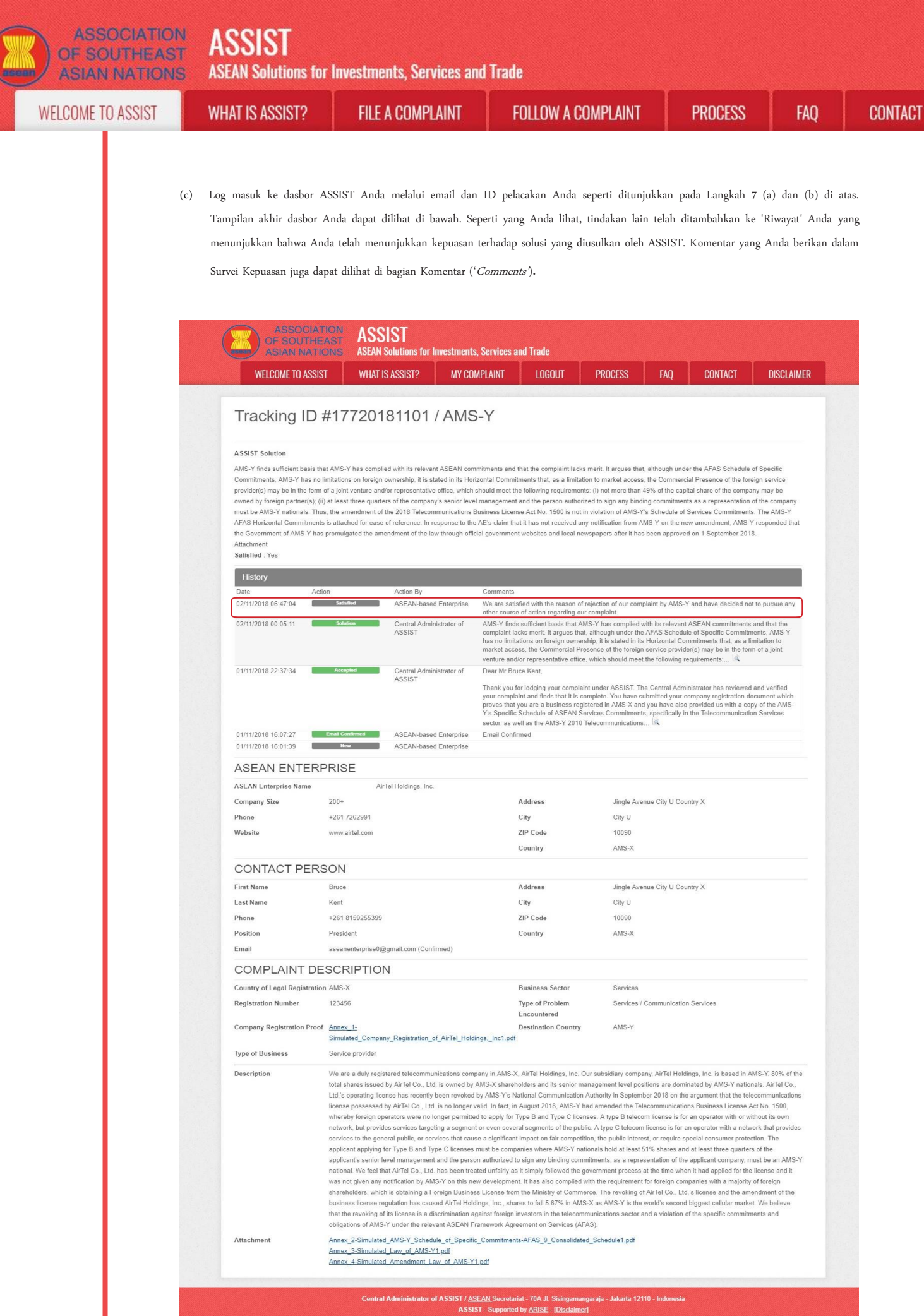

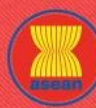

WELCOME TO ASSIST

WHAT IS ASSIST?

FILE A COMPLAINT

FOLLOW A COMPLAINT

FAQ

Dalam kasus di mana tidak ditemukan solusi melalui ASSIST atau jika DCP menemukan dasar yang cukup bahwa Negara Anggota telah memenuhi komitmen ASEAN terkait dan bahwa pengaduan tersebut tidak layak, maka temuan ini dan dasar untuk temuan tersebut segera disampaikan kepada CA, yang menginformasikan pemohon pengaduan sesuai dengan itu. Pengadu dapat, jika diinginkan dan melalui Titik Kontak Asal (HCP) dan Negara Anggota pendaftaran ASEAN, merujuk kasus tersebut ke Badan Kepatuhan ASEAN (*ASEAN Compliance Body* (ACB)), Mekanisme Penyelesaian Perselisihan yang Ditingkatkan ASEAN (*Enhanced Dispute Settlement Mechanism (EDSM*)), mengejar litigasi nasional atau mekanisme penyelesaian sengketa alternatif (yaitu mediasi, konsiliasi, atau arbitrase) di dalam yurisdiksi nasional ASEAN.

ASSIST akan menganggap prosedur ini sebagai salah satu prosedur pengaduan yang ditolak dan belum diberikan solusi.

Perhatikanlah bahwa jangka waktu untuk menyelesaikan masalah lintas batas yang dibawa berdasarkan ASSIST tidak boleh lebih dari 40 hari kerja atau 2 bulan kalender (kecuali telah diberikan perpanjangan maksimum 20 hari kerja) dari tanggal ketika pengaduan diajukan.